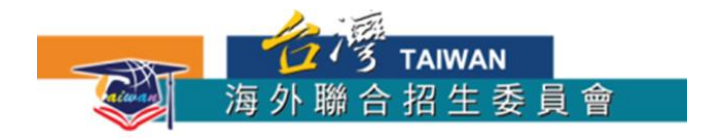

# 緬甸學士班 報名實務

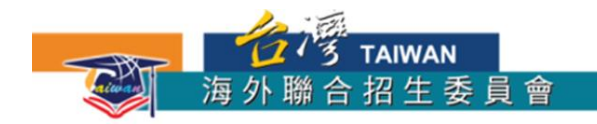

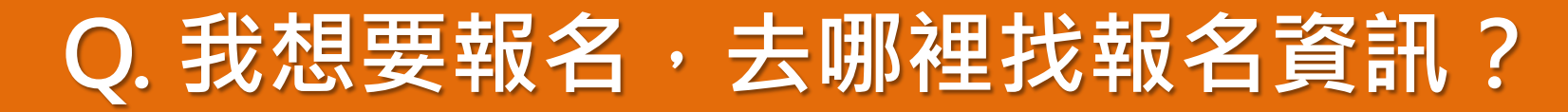

### A. 各國專區-取得聯招管道完整報名資訊

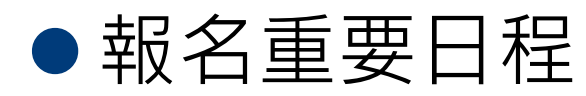

- ●招生簡章
- ●填報系統
  - □ 報名流程簡介

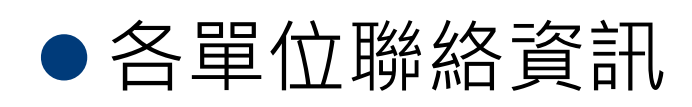

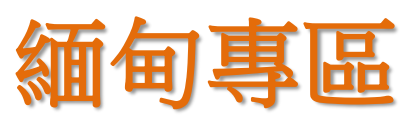

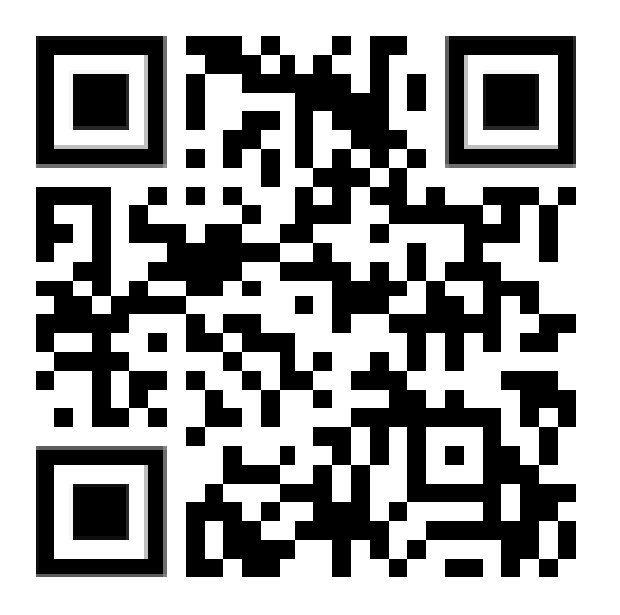

Where Are You From?

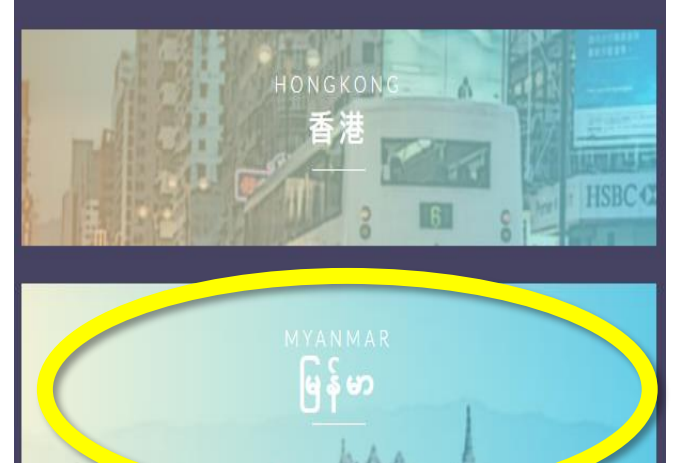

澳門

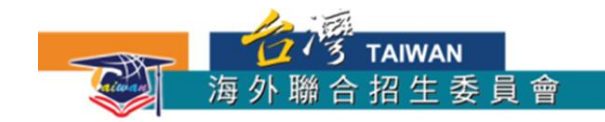

### Q. 可以怎麼利用海聯網頁找到心儀的校系?

### A. 利用海聯官網學群介紹

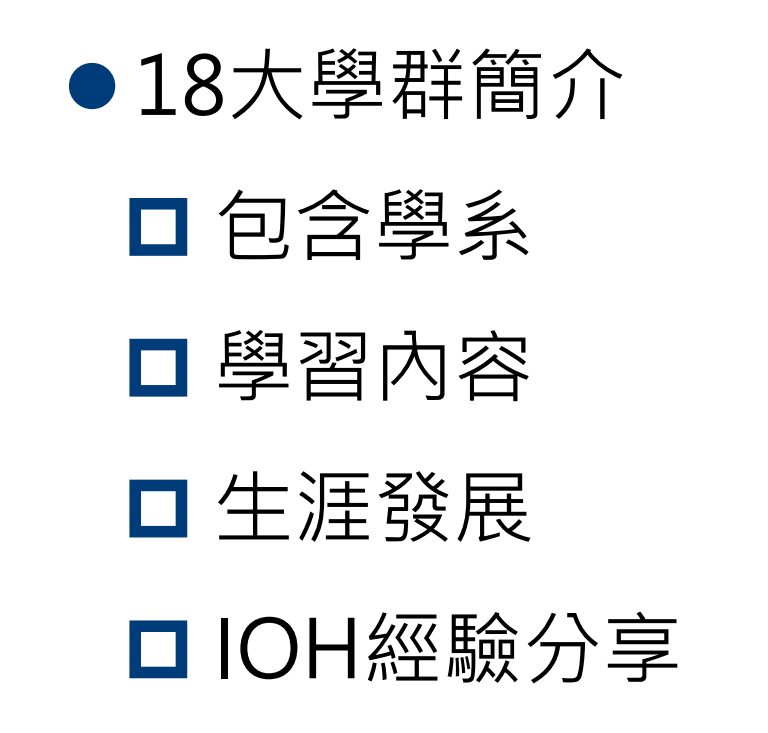

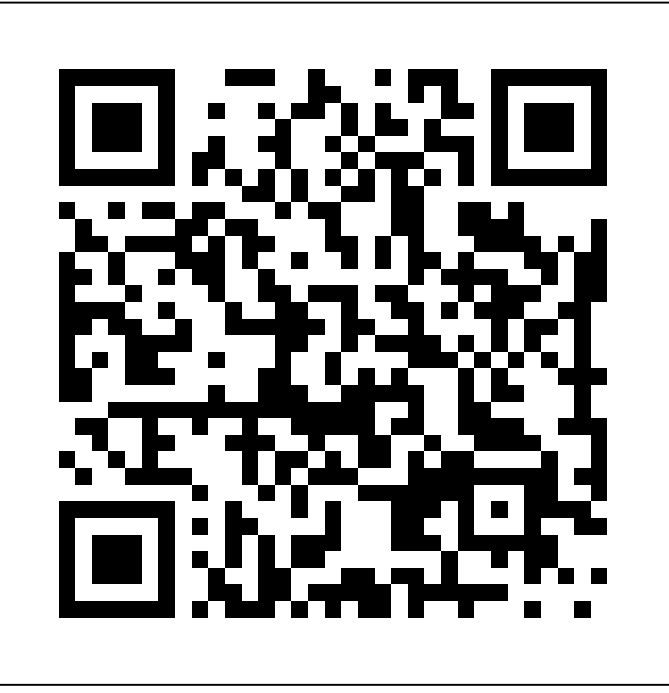

台灣十八大學群,興趣未來 一把抓

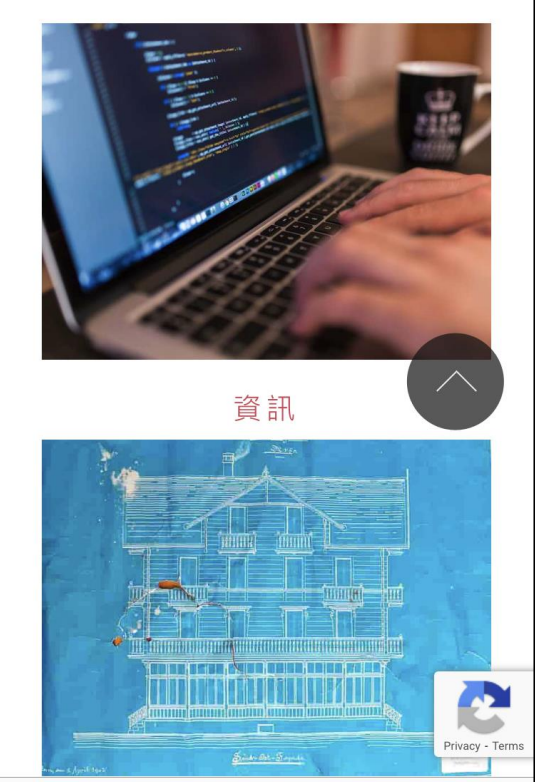

Cmn-hant.overseas.ncnu.edu.tw - Private

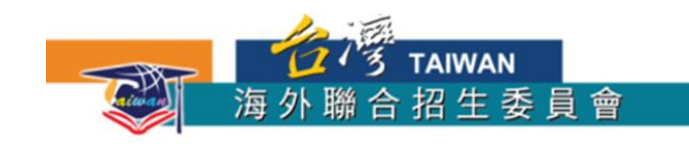

# 利用18大學群篩選志願校系

臺灣擁有亞洲最蓬勃發展的高等教育,各類學系任君選擇。在選擇就讀科系前,不妨先看看以下 18 個大學科系學群介紹,想想看自己對那些科系感興趣,或適合就讀那些科 系。如此才能滿足你的興趣,並對未來做好完整的生涯規劃喔!

十八大學群,興趣未來一把抓

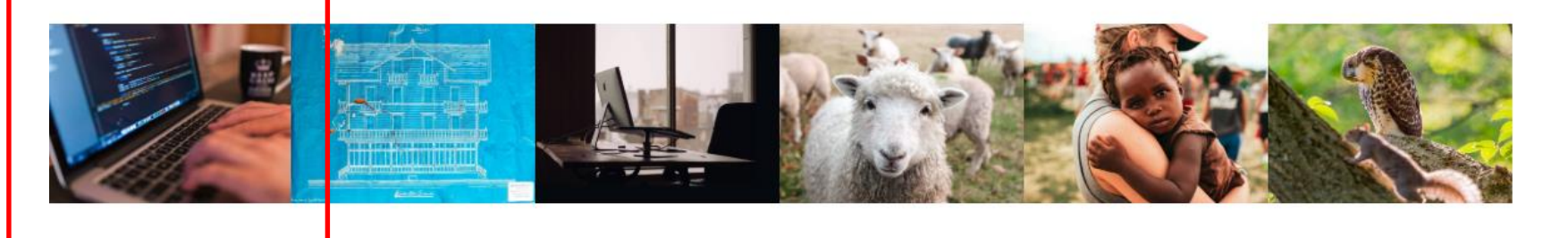

生物資源

財經

醫藥衛生

大眾傳播

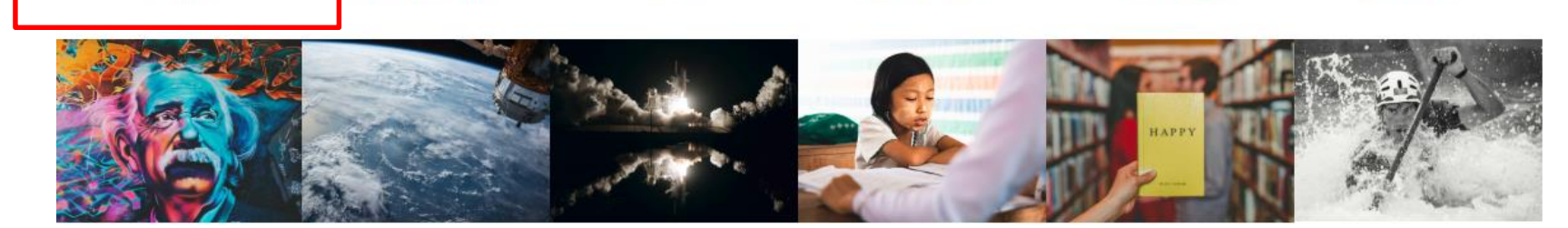

管理

外語

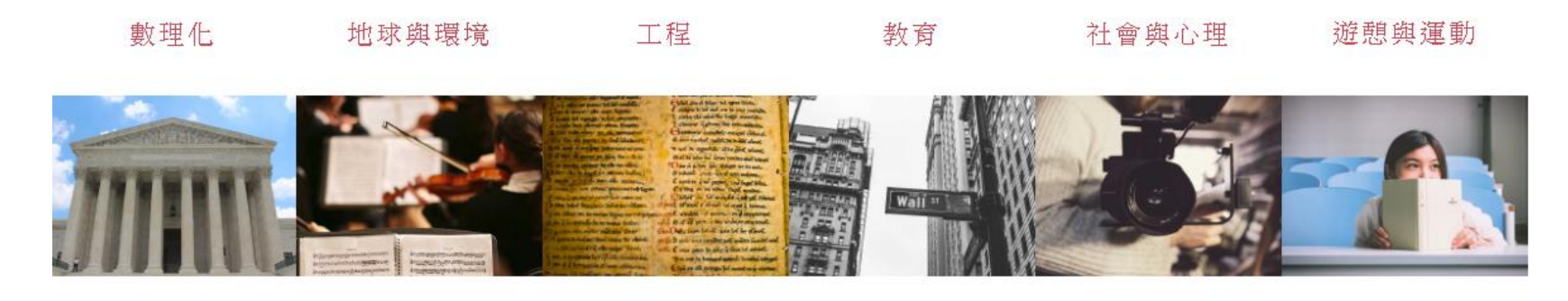

https://cmn-hant.overseas.ncnu.edu.tw/#block-subjects

資訊

法政

建築與設計

藝術

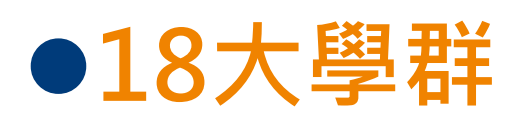

□三大類組

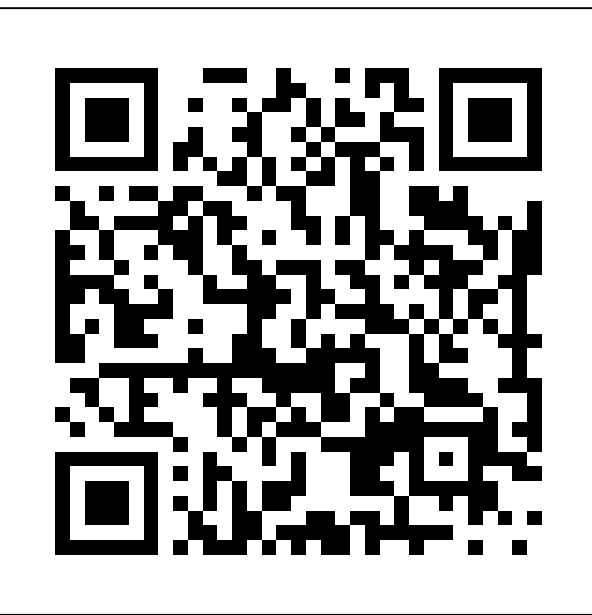

4

文史哲學

生命科學

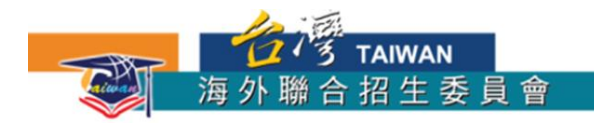

### Q. 我想讀OO系,哪些大學有名額?

### A:利用招生系所分則暨名額查詢系統

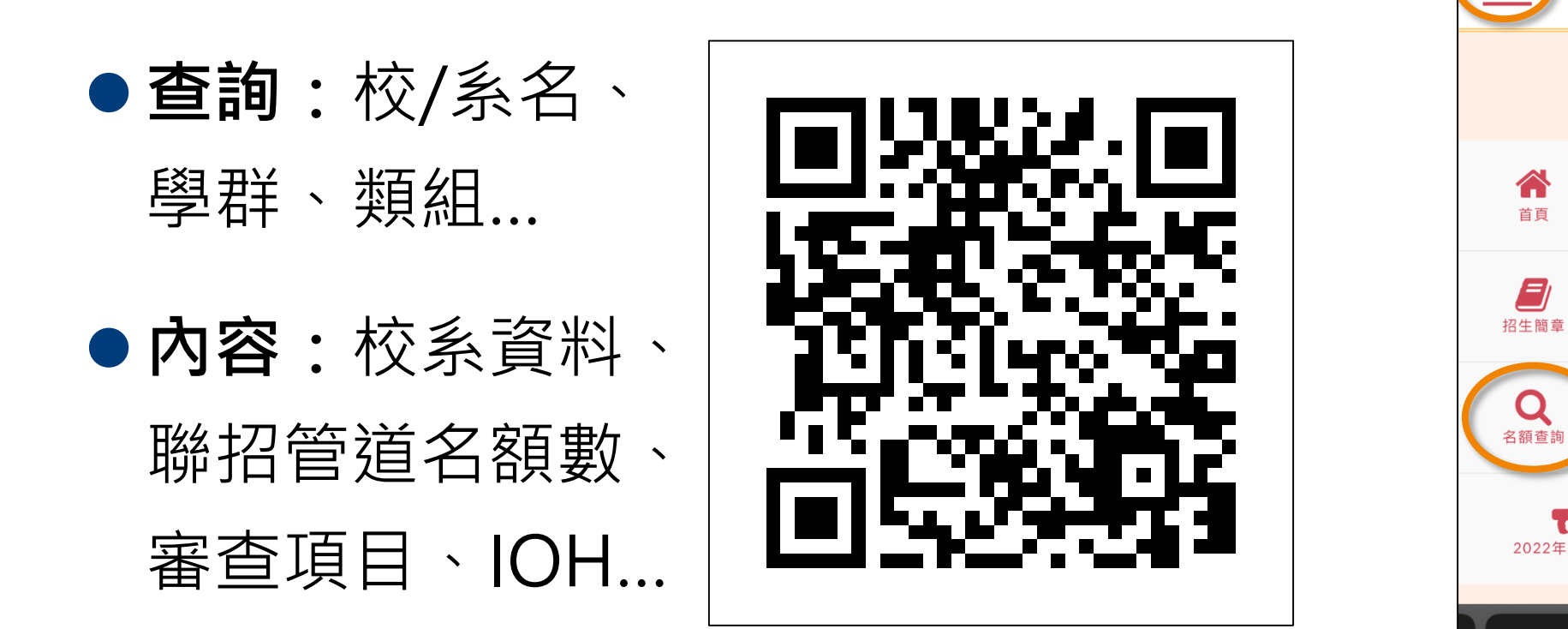

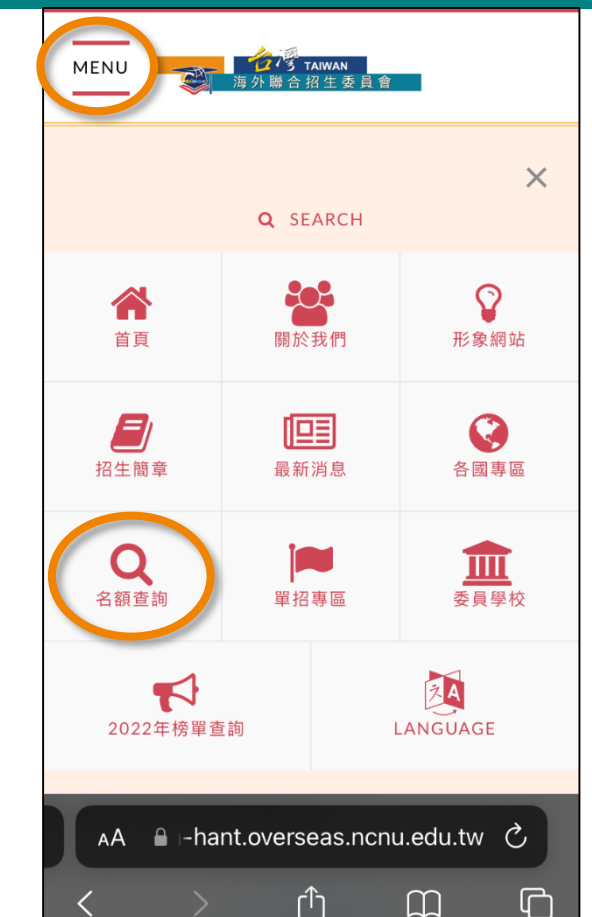

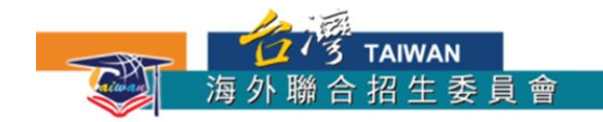

### Q. 哪裡能快速瀏覽各大學的基本資訊?

### A. 2023臺灣高等教育線上博覽會

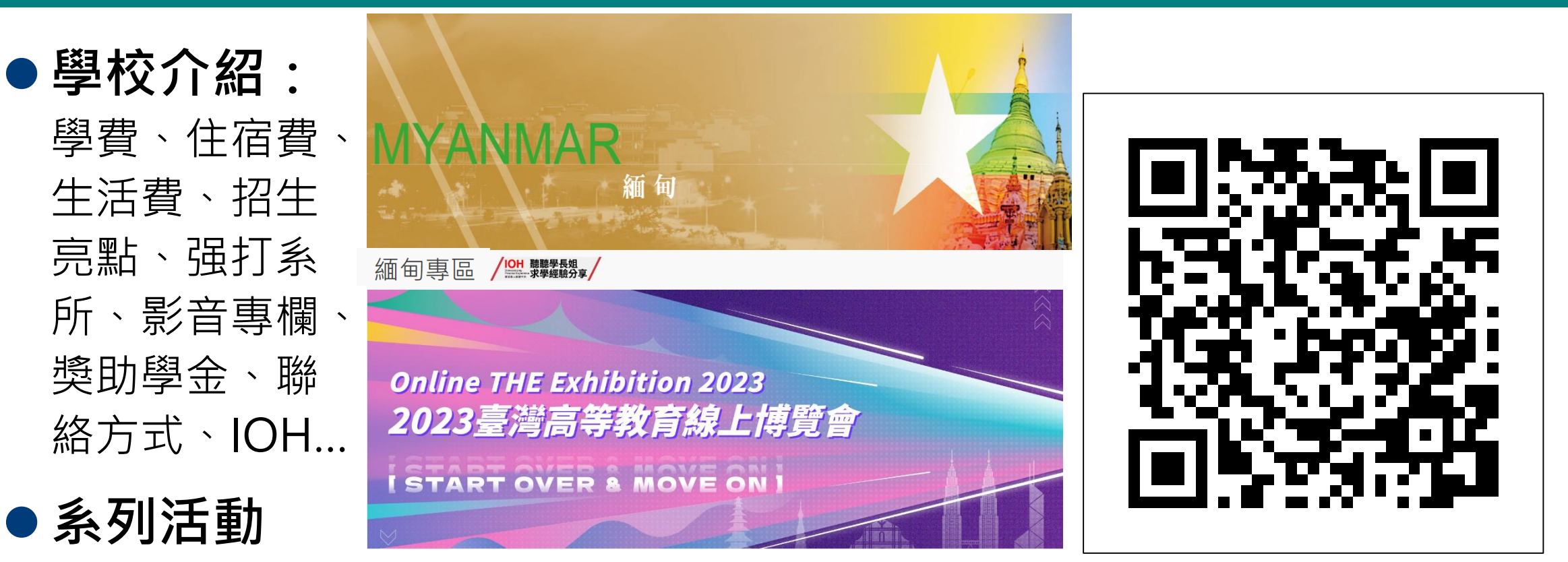

https://www.overseas.edu.tw/THEonlineEXPO/#hot-area

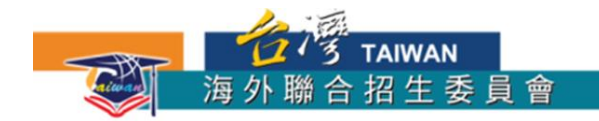

# 選填志願之前,想要參考更多的意見?

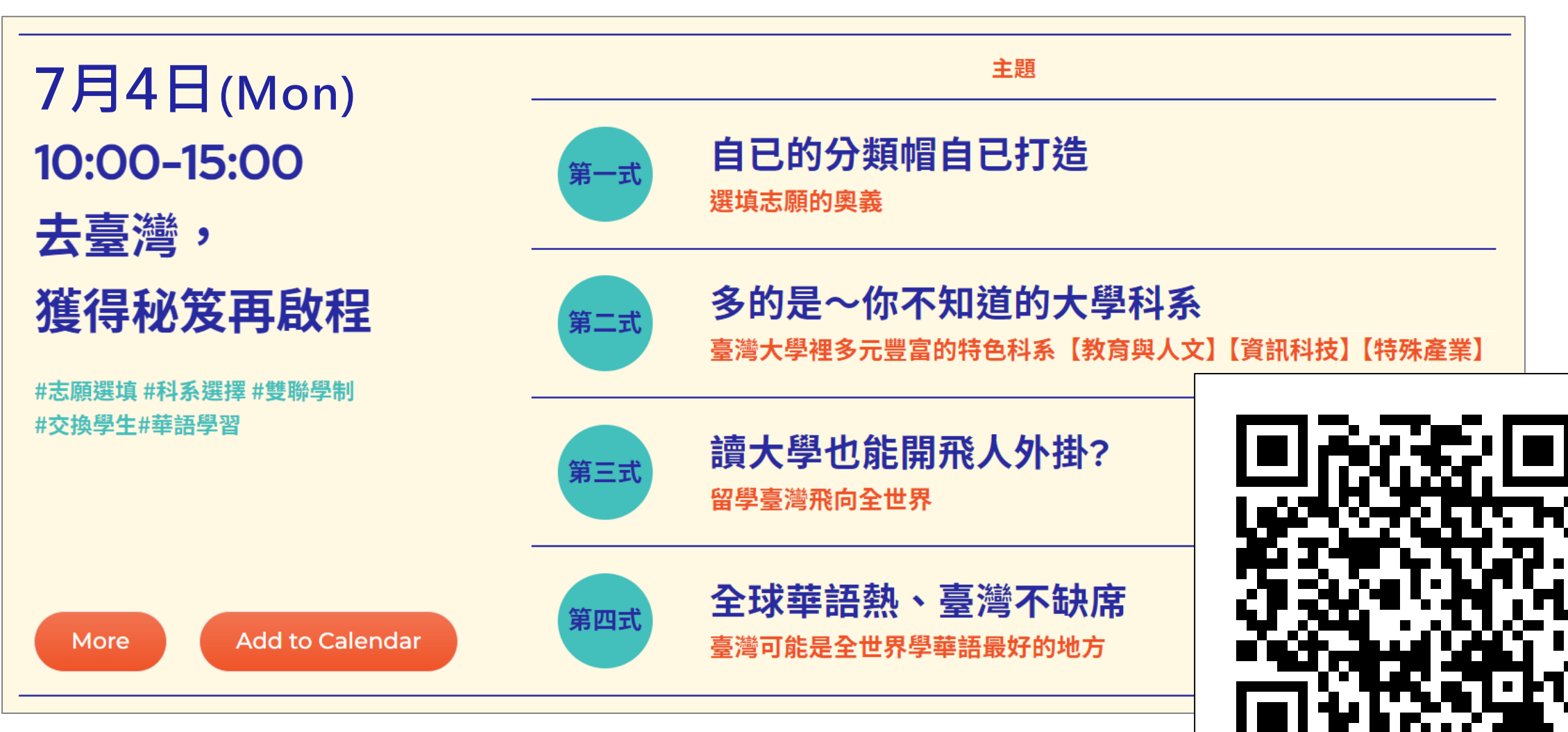

https://www.overseas.edu.tw/theonlineexpo/forumday1/

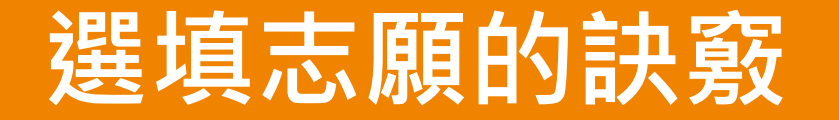

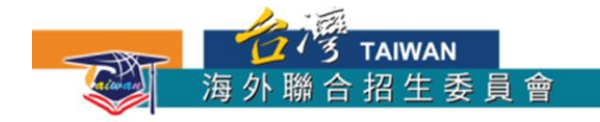

# 1. 善用名額查詢系統

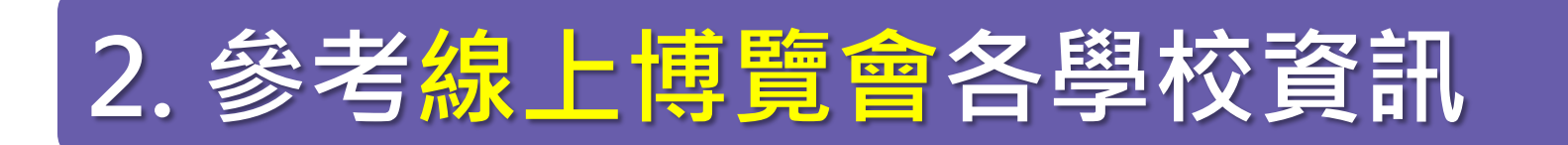

# 3. 聽取學長姐經驗

# 4. 有意願就讀的校系爲主

# 5. 最想就讀的校系優先排序

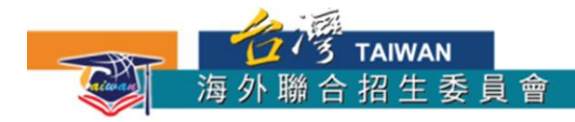

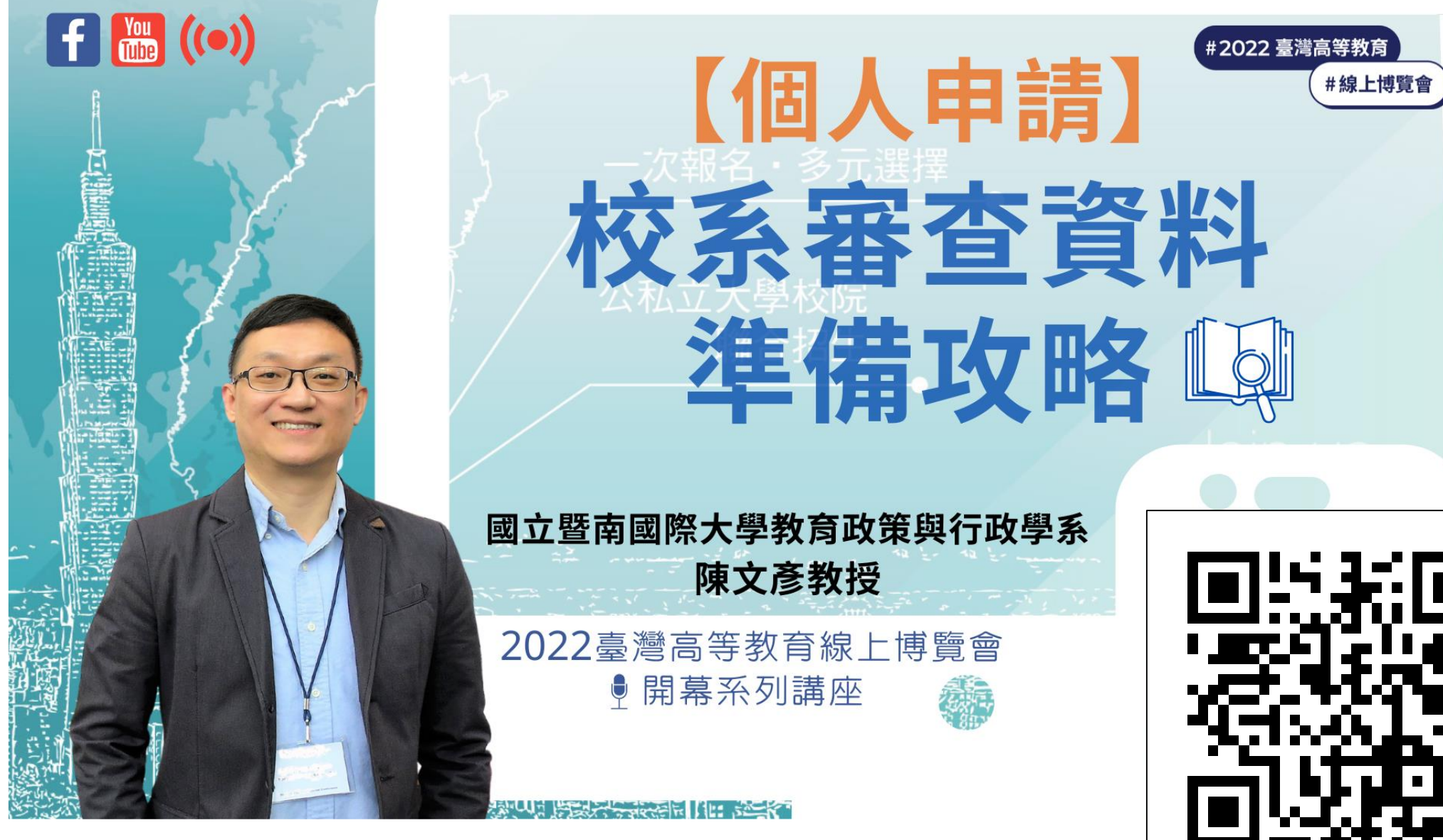

https://youtu.be/pA7eC93\_gt4

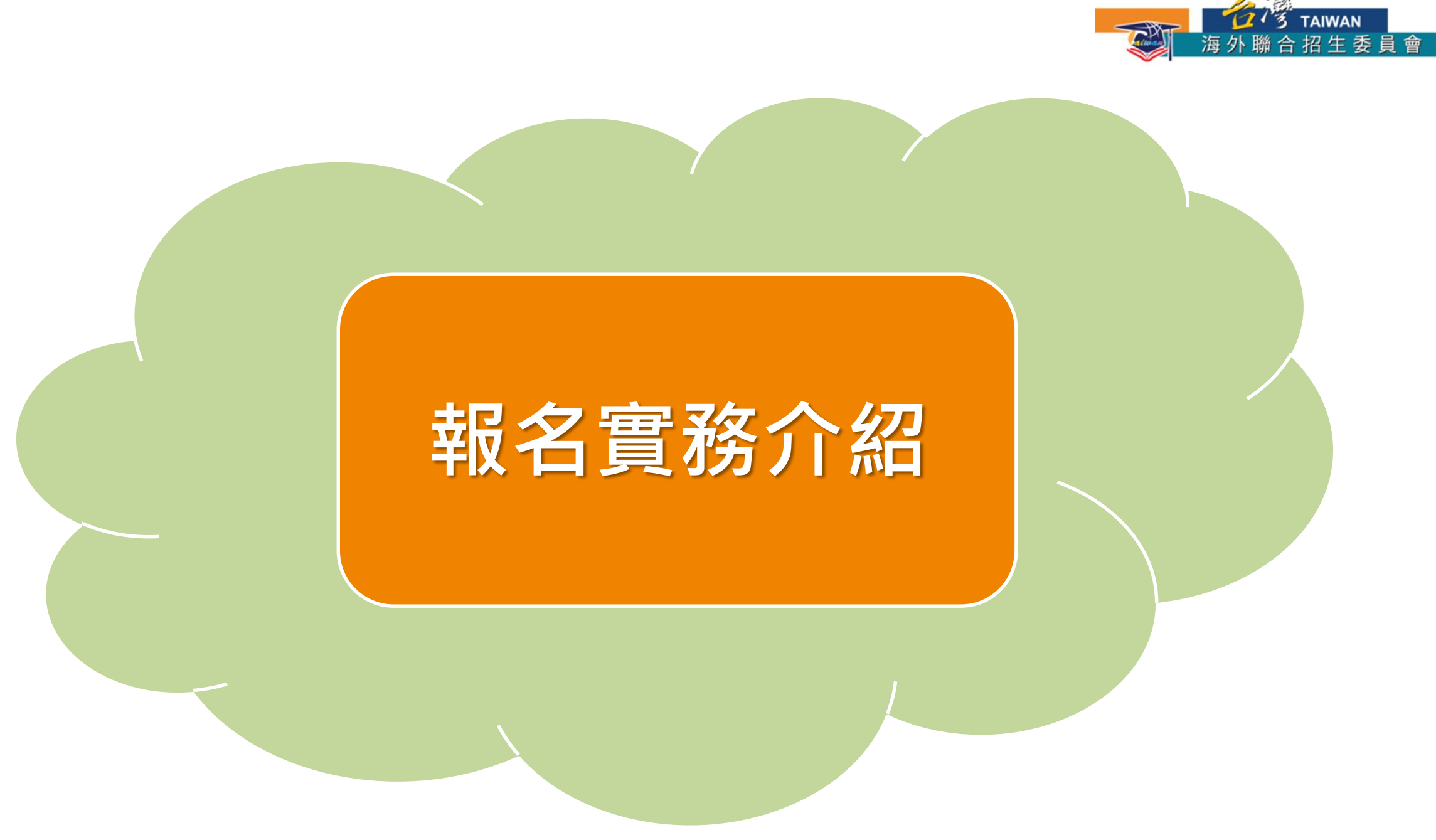

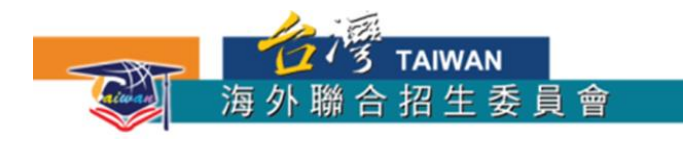

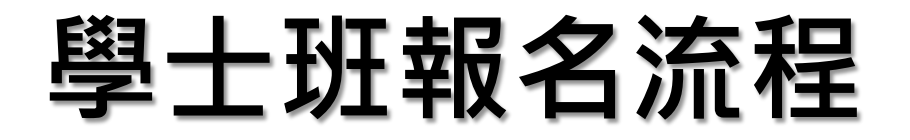

#### 1、查閱簡章及招生校系

- 海聯緬甸專區: https://cmn-hant.overseas.ncnu.edu.tw/from/myanmar
- 名額查詢系統:https://student.overseas.ncnu.edu.tw/quota/index.html

#### 2、準備表件及備審資料

 資料檢核表、申請表(含個人申請/師培4個志願)、身分及學歷證件、個人申請/師培志 願校系備審資料(網路上傳)、聯合分發志願(70志願)

#### 3、繳交並完成報名

• 2022年11月29日(二)前繳交至保薦單位(個人申請/師培備審資料另於2023年1月6日(五) 前上傳本會系統)

#### 4、參加學科測驗

• 2023年1月16日(一)於曼德勒、臘戌、密支那、東枝及仰光等地同時考試(東枝及仰光 若考生過少將併入曼德勒考區)

#### 5、等候錄取通知

- 3月底公告個人申請 / 師培專案榜單
- 聯合分發於6月上旬公告榜單

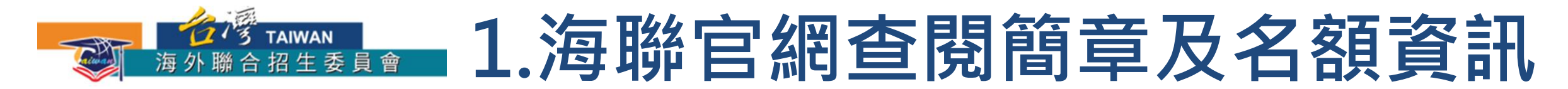

### 查閱簡章及招生校系

https://cmn-hant.overseas.ncnu.edu.tw/from/myanmar

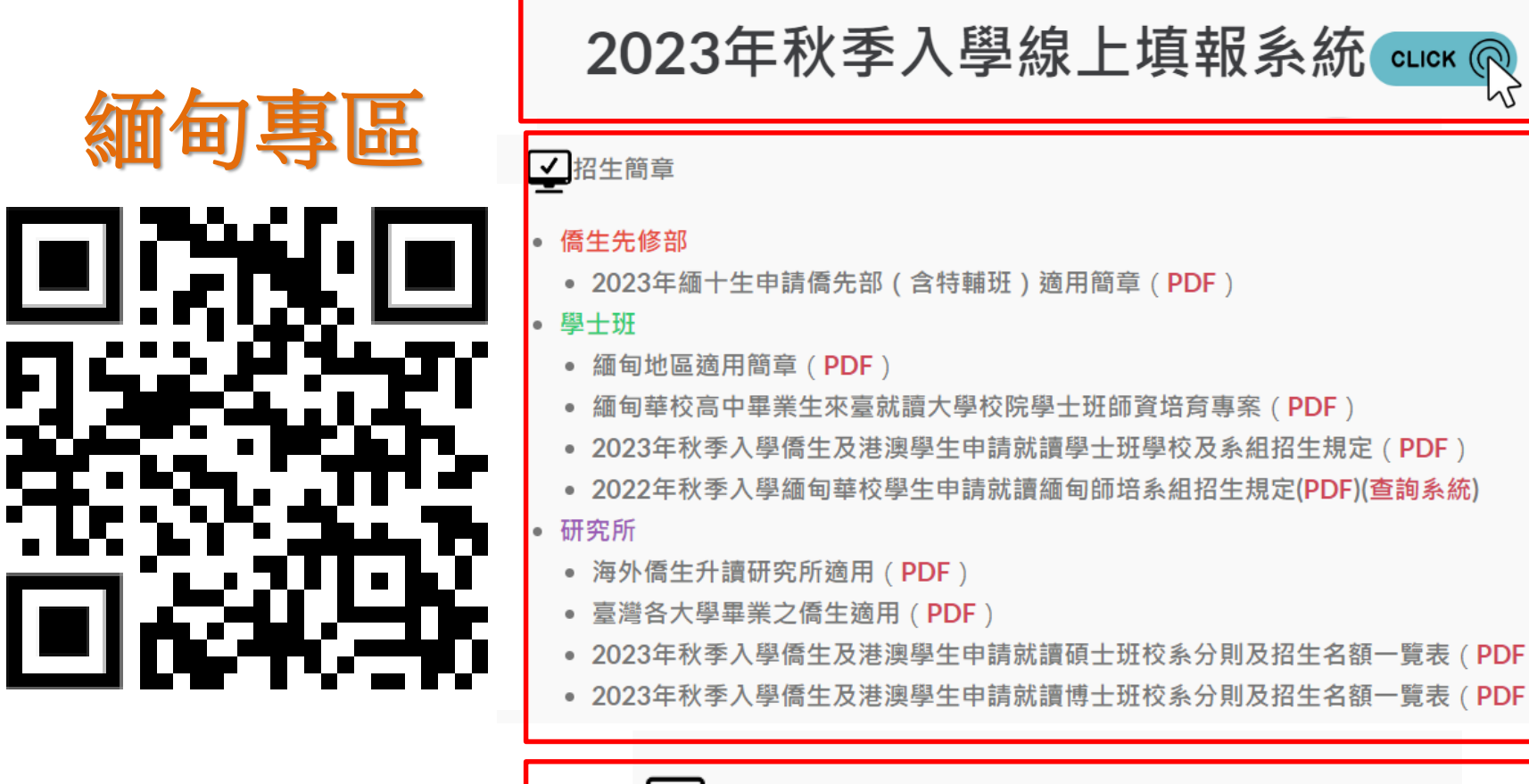

✔ 2023年秋季入學:招生系所分則暨名額查詢系統

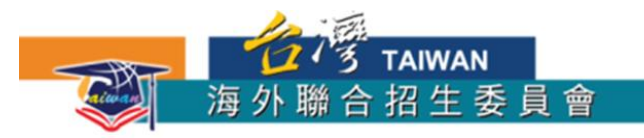

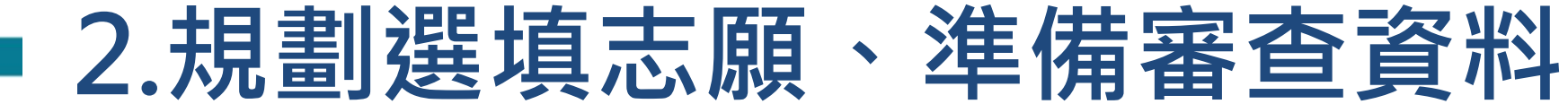

#### 利用名額查詢系統查找志願科系,並確認備審資料或名額分配

https://student.overseas.ncnu.edu.tw/quota/index.html

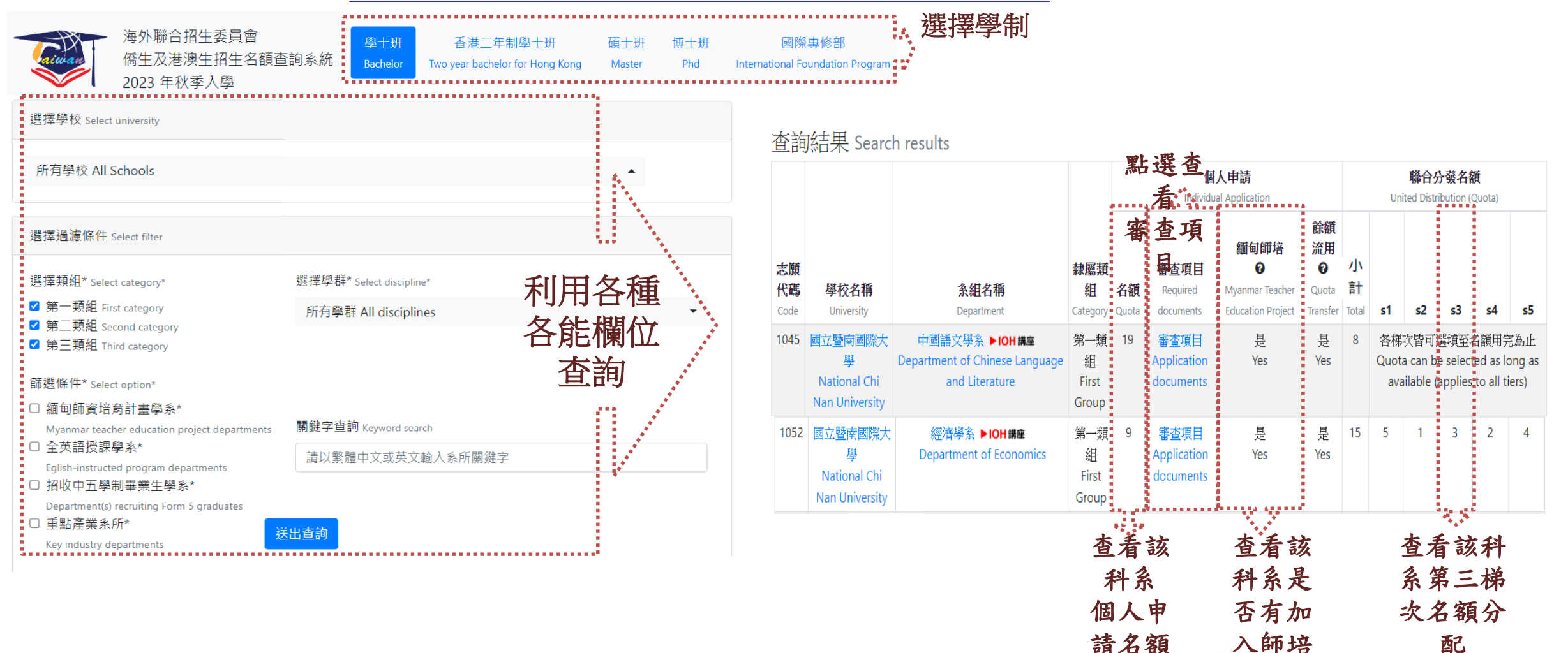

配

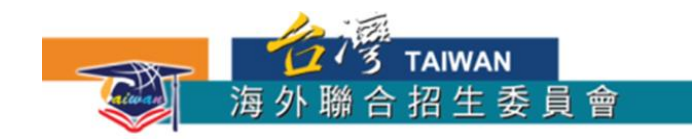

### 3.確認完志願後,就可以開始進入 線上填報系統填報資料

### 2023年秋季入學線上填報系統 대 🖓

|                     | 相關日期                                                                                                    |
|---------------------|----------------------------------------------------------------------------------------------------|
| 學士班<br>(含華校師培專案)    | <ul> <li>線上填報&amp;紙本繳件:2022年11月1日至11月29日</li> <li>個人申請(含緬甸師培專案)備審資料上傳:2023年1月6日(五)臺灣時間下<br/>午5時前須完成</li> <li>測驗日期:訂於2023年1月16日(一)舉行(詳請參閱招生簡章「參、成績核<br/>計及分發原則」)</li> <li>2022海外聯招會緬甸僑生赴臺升學報名流程簡介(<u>iorad操作步驟</u>)</li> </ul> |
| 研究所                 | <ul> <li>線上填報及紙本繳件: 2022年11月1日 起至 12月15日</li> <li>備審資料上傳: 2022年11月1日 起至 2023年1月6日 臺灣時間下午5點前(須完成紙本繳件)</li> <li>研究所專區会</li> </ul>                                                                                               |
| 緬校緬十申請僑先部<br>(含特輔班) | <ul> <li>報名&amp;繳件:2023年3月1日至4月30日</li> <li>2022海外聯招會緬十生申請僑先部(含特輔班)報名流程簡介(<u>即將公告</u>)</li> </ul>                                                                                                    |

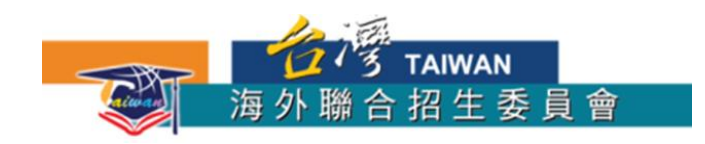

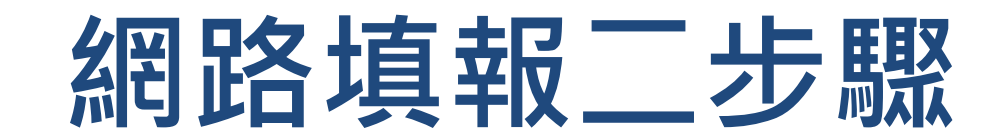

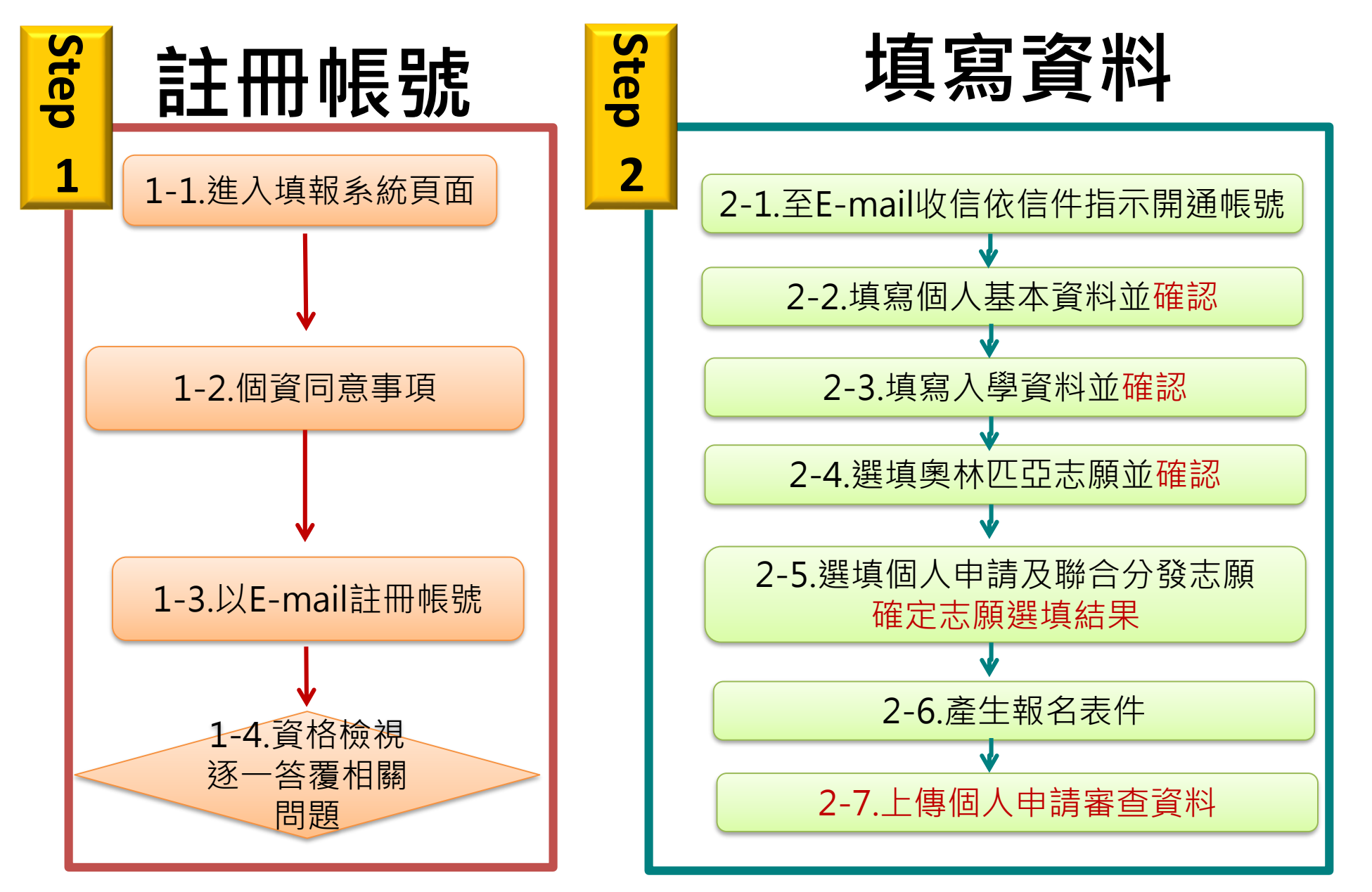

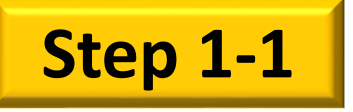

# STEP1:註冊帳號

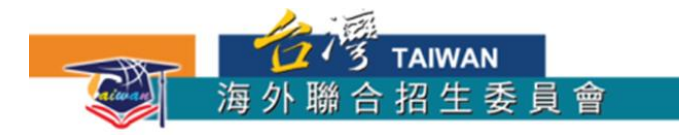

#### 註冊帳號

初次使用請先點選「註冊帳號」。 若沒收到帳號開通信,請點選「寄 送開通信」。

臺師大儒先部學生請以學校 E-MAIL 帳號(例如: Iks90XXXXX@ntnu.edu.tw)直 接登入,第一次登入請使用忘記密 碼功能更新密碼

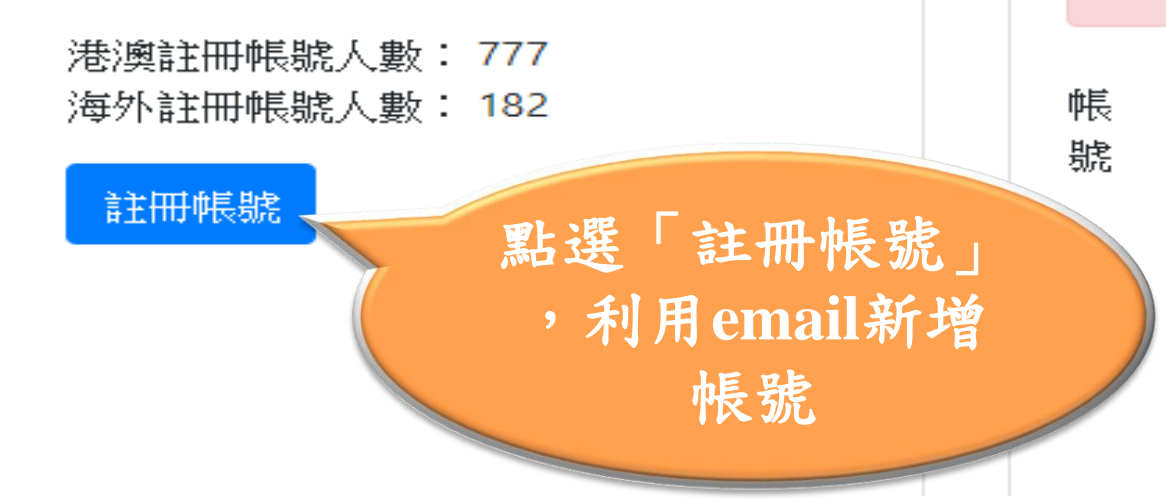

登入系統

#### 注意!

填報資料請使用繁體中文。 建議使用 Chrome 瀏覽器操作本 會系統,以免部分功能無法正常 執行。

若您使用本系統,即表示同意本 會「個人資料蒐集、處理及利用 告知事項」 > 下載 <

Email

Password

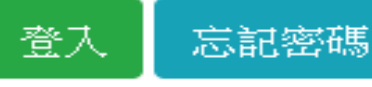

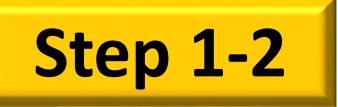

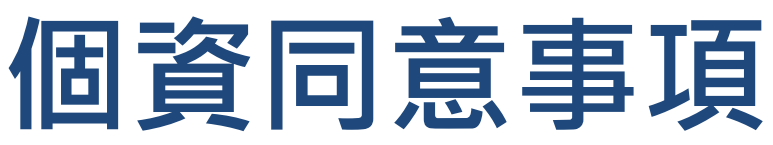

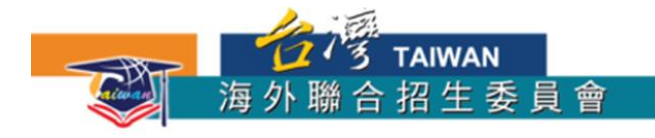

海外聯合招生委員會 - 申請資料填報系統

海外聯合招生委員會報名學生個人資料蒐集、處理及利用告知事項

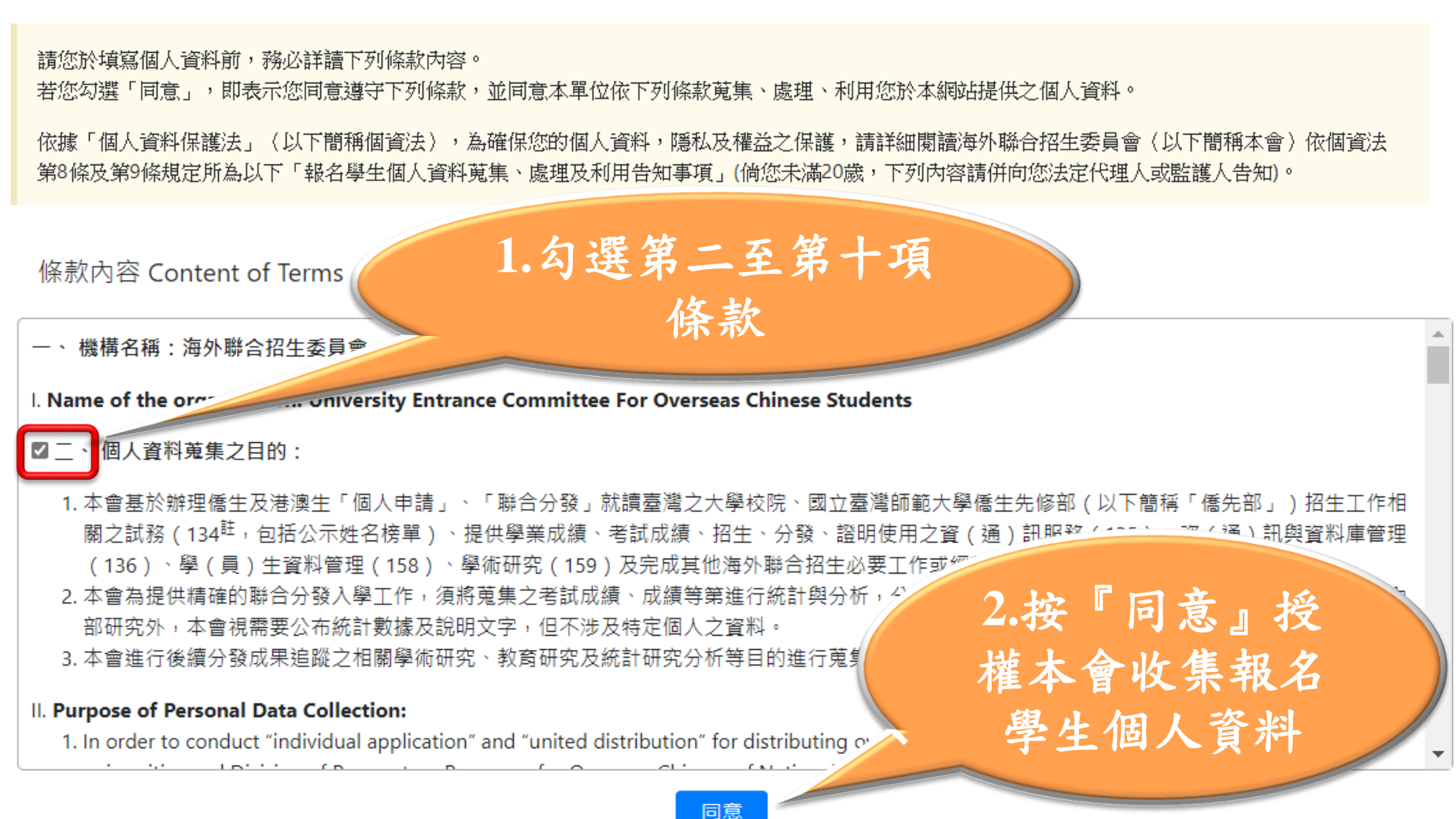

Agree

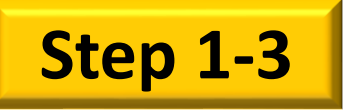

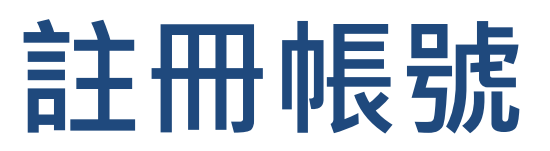

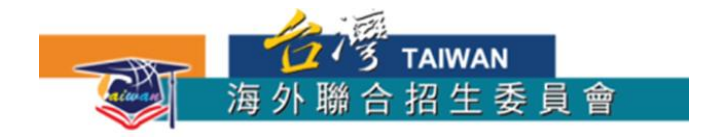

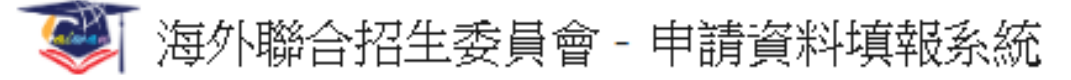

#### 註冊帳號

帳號(E-Mail)

Enter email

建議使用 Gmail 或 Yahoo 信箱註冊,註冊後請至 E-Mail 閱讀帳號開通信。

#### 密碼

Password

請輸入大於等於8個字元,並混合大寫、小寫、數字或特殊符號(限~!@#\$%

確認密碼

Password

輸入常用E-mail及 自訂密碼,勾選紅 框處同意個資告知 事項,再點選註冊

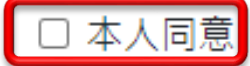

意「海外聯合招生委員會 報名學生個人資料蒐集、虜/「利用告知事項」。(勾選表示同意)

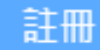

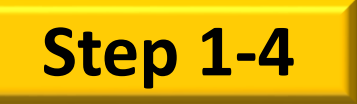

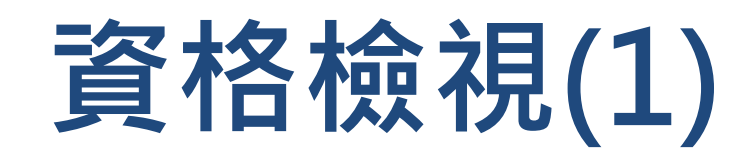

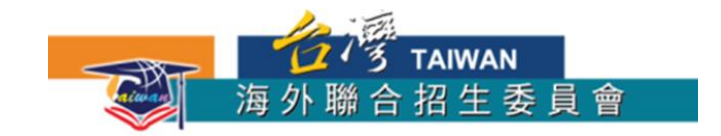

😻 海外聯合招生委員會 - 申請資料填報系統

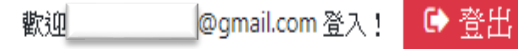

注意! 您的信箱尚未驗證,請儘速前往填寫信箱開啟驗證信。若您未收到驗證信,請按這裡重送驗證信。

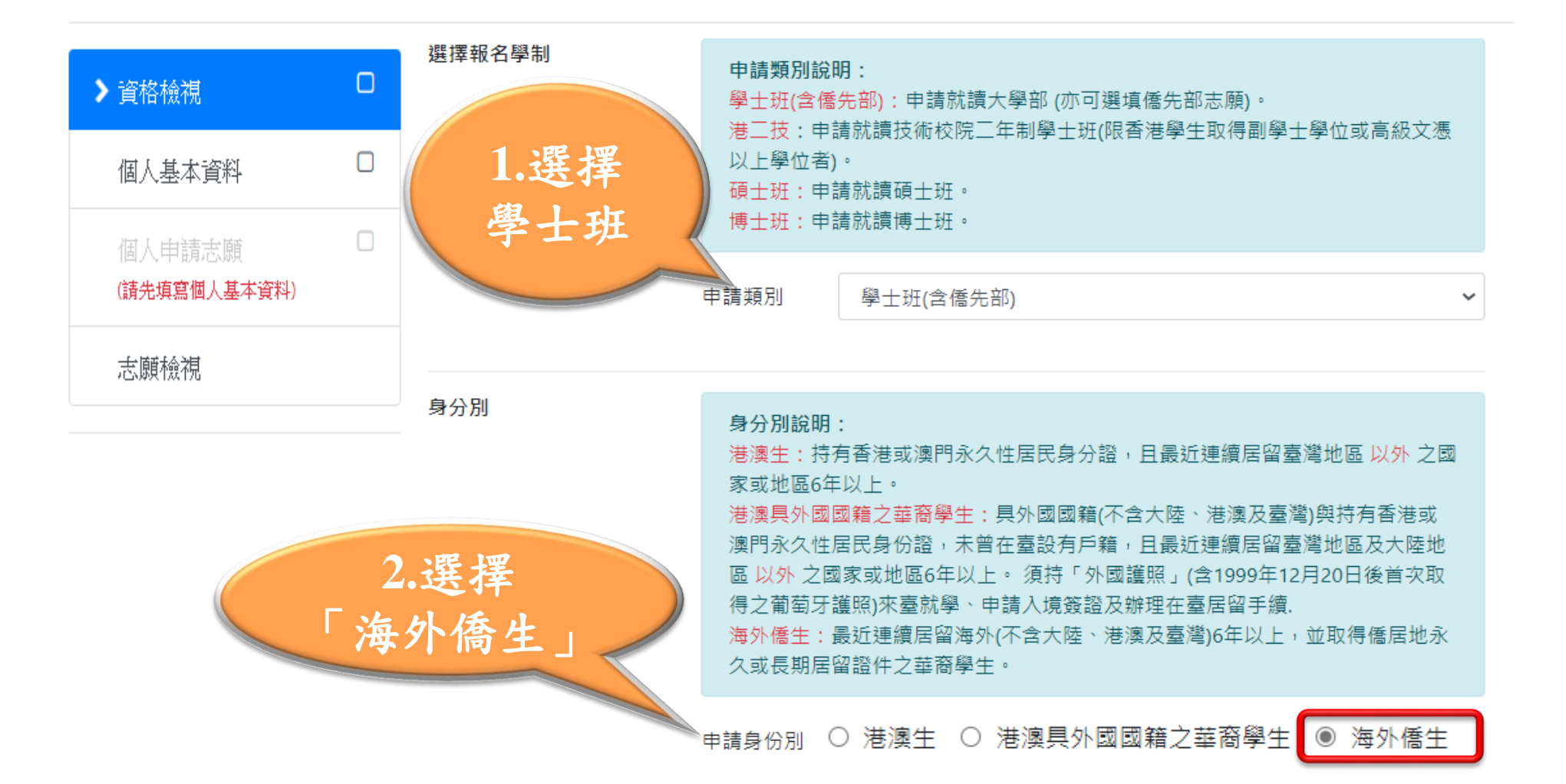

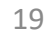

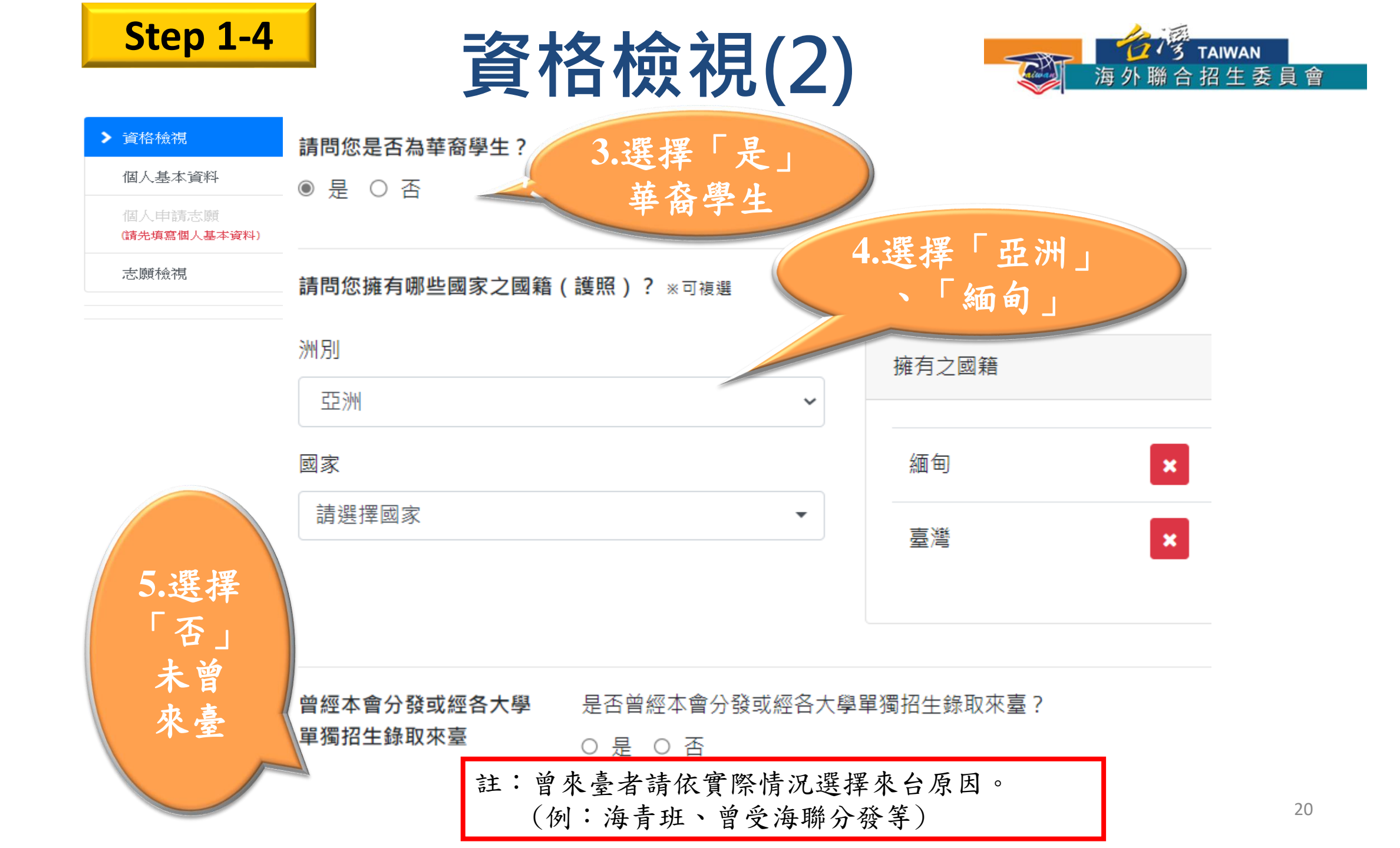

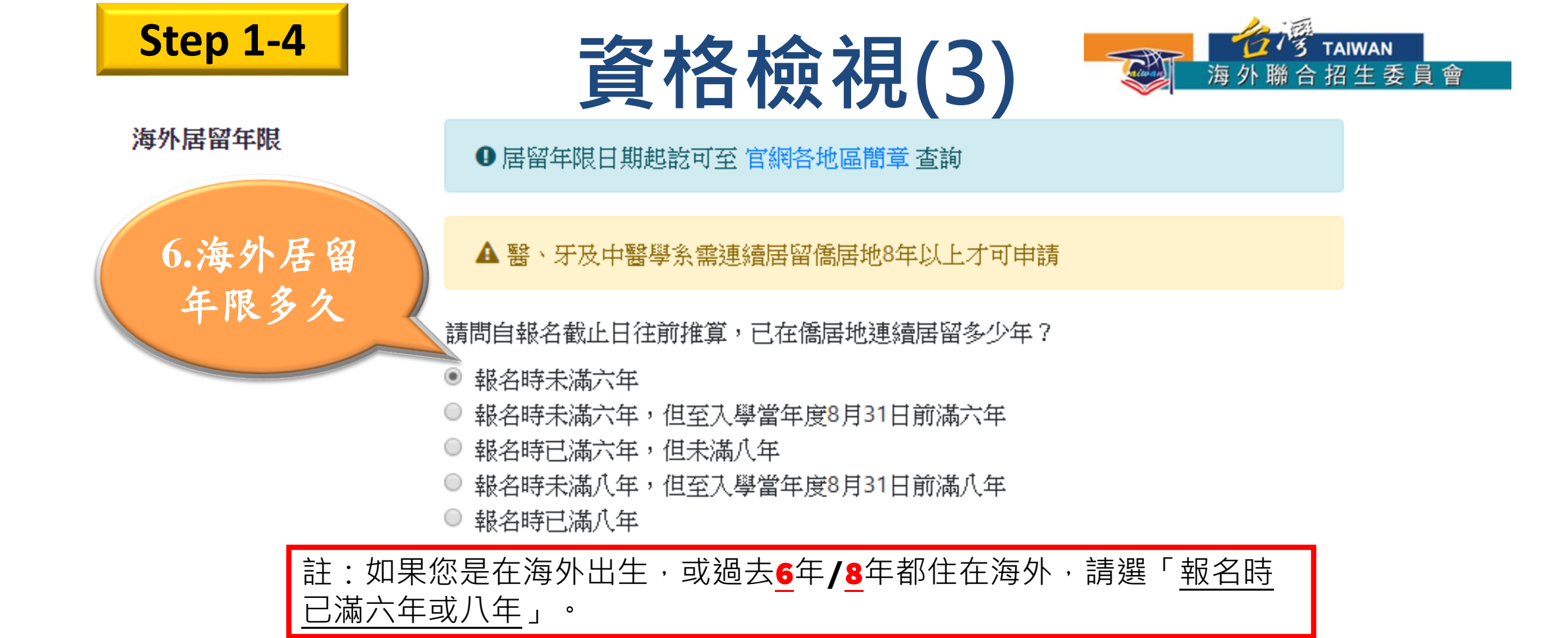

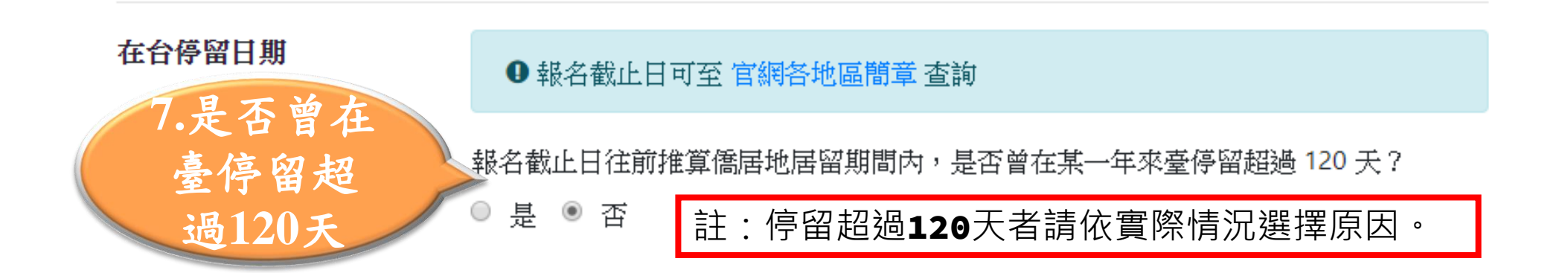

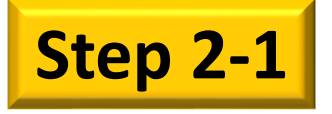

# 開通驗證申請帳號

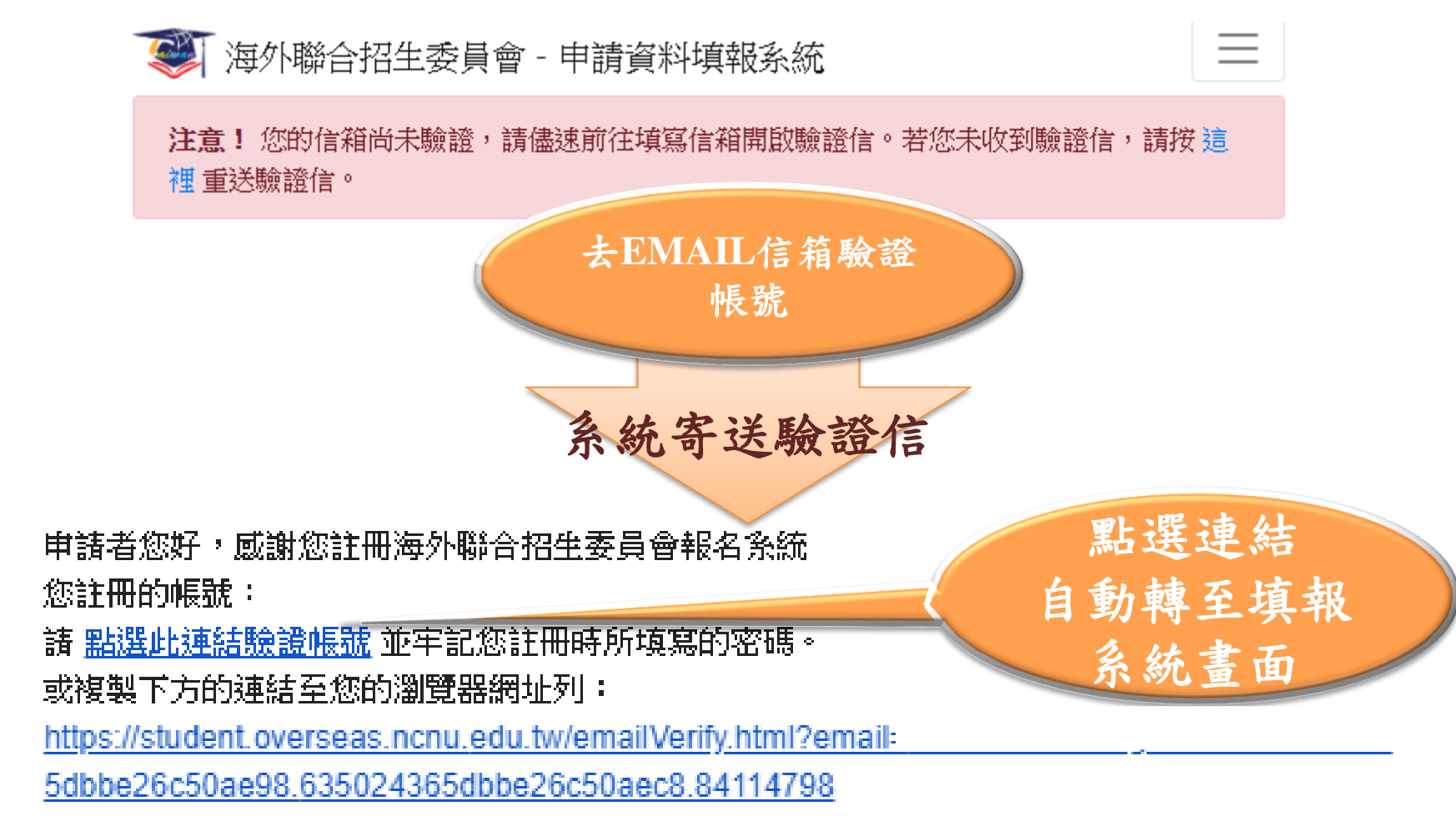

本信件由系統自動發出,諸勿直接回覆,謝謝! 若有任何疑問請 E-mail 至 <u>overseas@mail.ncnu.edu.tw</u> 或來電 +886-49-2910900

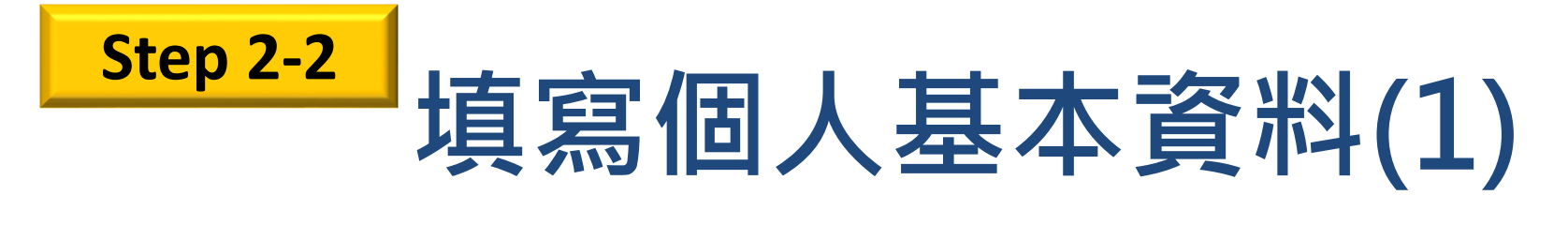

| 資格檢視                   | V        | 報名層級        | 身份別                 | 報名序號            |  |  |  |
|------------------------|----------|-------------|---------------------|-----------------|--|--|--|
| ▶ 個人基本資料               |          | 學士班         | 海外僑生                | 003900          |  |  |  |
| 入學資料                   |          |             |                     |                 |  |  |  |
| 奧林匹亞志願                 |          |             | 他人奉个真科              |                 |  |  |  |
| (3月開放時間)               |          | *紅色字體為必填欄位。 |                     | 埴寫個人            |  |  |  |
| 個人申請志願<br>(請先填寫個人基本資料) |          | 申請人資料表      | E-Mail              | 資料              |  |  |  |
| 聯合分發成績採計方式             |          |             | eve751213@gmail.com |                 |  |  |  |
| 聯合分發志願                 |          |             | 備用 E-Mail           |                 |  |  |  |
| (請尤選擇椰石分發抹計及科          |          |             |                     |                 |  |  |  |
| 志願檢視                   |          |             | *姓名(中)              | * 姓名 ( 英 )      |  |  |  |
|                        |          |             | 姓名                  | Name            |  |  |  |
|                        | <b>.</b> | F .         | 「請以正體字書寫」 範例:王大明    | 範例:WANG DA MING |  |  |  |
| 功能表顯示                  | 狀意       |             | * 性別                | * 生日            |  |  |  |
|                        |          |             | • 女 0 卑             |                 |  |  |  |
|                        |          | 註1:所有       | 中文字體僅可用繁體           | 豊撰寫。            |  |  |  |

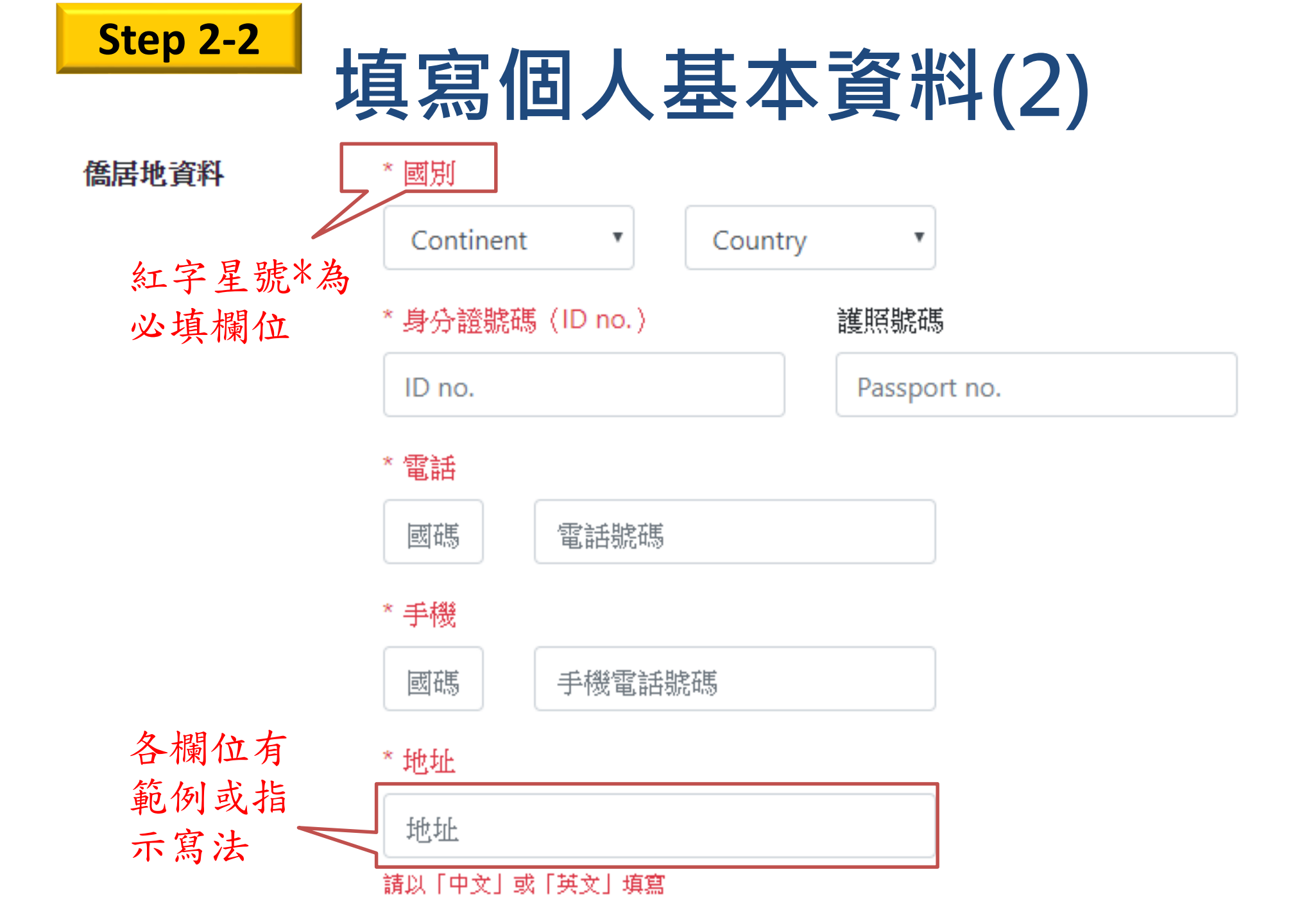

# 填寫個人基本資料(3)

最高學歷 \* 學制描述 xx小學6年、xx中學3年、xx高中3年 \* 學校所在國別 學歷資料 (學校類型) 亞洲 緬甸 ~ • 會影響聯合 \* 學校類型 分發選項, 國際學校 請務必填寫 Š 正確 國際學校 華校 參與緬甸師資培育專案之華校 緬校(僅緬十畢業) 緬十畢業且在當地大學一年級修業完成 緬十畢業且在當地大學二年級(含)以上修業完成 \* 入學時間 \* 畢業時間

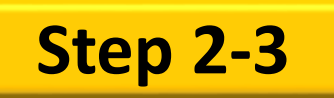

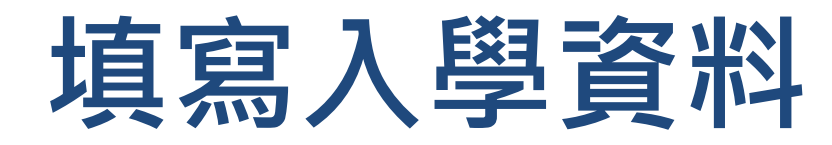

| 資格檢視                     |     | 報名層級                        |               | 身份別  | 報名序號   |
|--------------------------|-----|-----------------------------|---------------|------|--------|
| 個人基本資料                   |     | 學士班                         |               | 海外僑生 | 003900 |
| ▶ 入學資料                   |     |                             | Ţ             | 网次小  |        |
| 奧林匹亞志願                   |     |                             | 入             | 学貞科  |        |
| 個人申請志願                   |     | 小學                          | 學校名稱          | 入學時間 | 畢業時間   |
| 聯合分發成績採計方式               |     |                             |               |      |        |
| 聯合分發志願<br>(請先選擇聯合分發採計方式) |     | 中學1-3年級                     | 學校名稱          | 入學時間 | 畢業時間   |
| 志願檢視                     |     |                             |               |      |        |
| 依實際                      | 就   | 中學 4 - 5 年級(高中)             | 學校名稱          | 入學時間 | 畢業時間   |
| 一次只小                     | 19U | $\leq$                      |               |      |        |
| 學情況                      | 填   | 相當於國內高中三年級<br>(FORM6)畢業學校或最 | 學校名稱          | 入學時間 | 畢業時間   |
| 寫完整                      | 入   | 後結(肄)業學校                    |               |      |        |
| 學資料                      |     | 曾轉學註明                       | 轉學描述          |      |        |
|                          |     |                             | 如: 中四暨大附中、中五埔 | 里高工  |        |

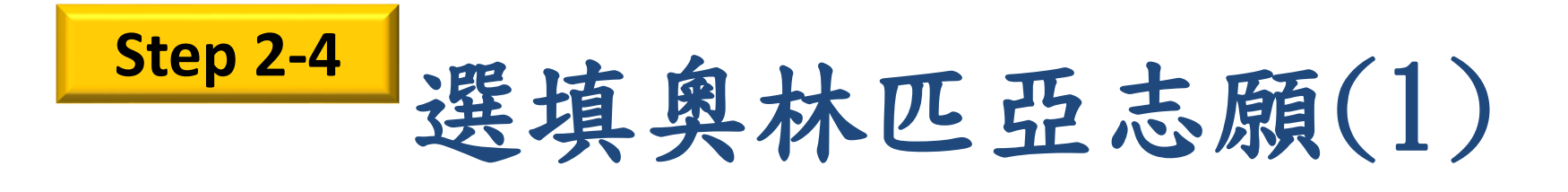

| 資格檢視               | 報名層級                                 | 身份別       | 報名序號        |  |  |  |  |  |
|--------------------|--------------------------------------|-----------|-------------|--|--|--|--|--|
| 個人基本資料             | 學士班                                  | 海外僑生      | 003900      |  |  |  |  |  |
| 入學資料               |                                      |           |             |  |  |  |  |  |
| ▶ 奧林匹亜志願           | 奥杯匹豆芯腺                               |           |             |  |  |  |  |  |
| 個人申請志願             | 請問是否曾獲得國際數理奧林匹亞競賽或美國國際科展獎項?          |           |             |  |  |  |  |  |
| 聯合分發成績採計方式         | <ul> <li>○ 否</li> <li>● 是</li> </ul> |           |             |  |  |  |  |  |
| 聯合分發志願             |                                      |           |             |  |  |  |  |  |
| (請先選擇聯合分發採計方式)<br> | 請選填 國際奧林匹亞 / 美國科展獎項申請 志願,最多 3 個。     |           |             |  |  |  |  |  |
| 志願檢視               | 若未獲得該                                | §獎項者,可直接跳 | 经至 Step 2-5 |  |  |  |  |  |

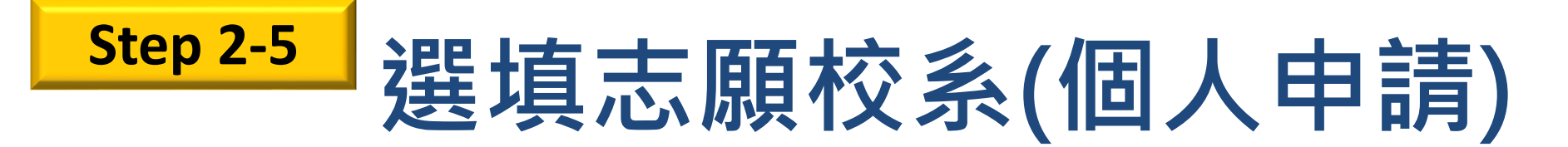

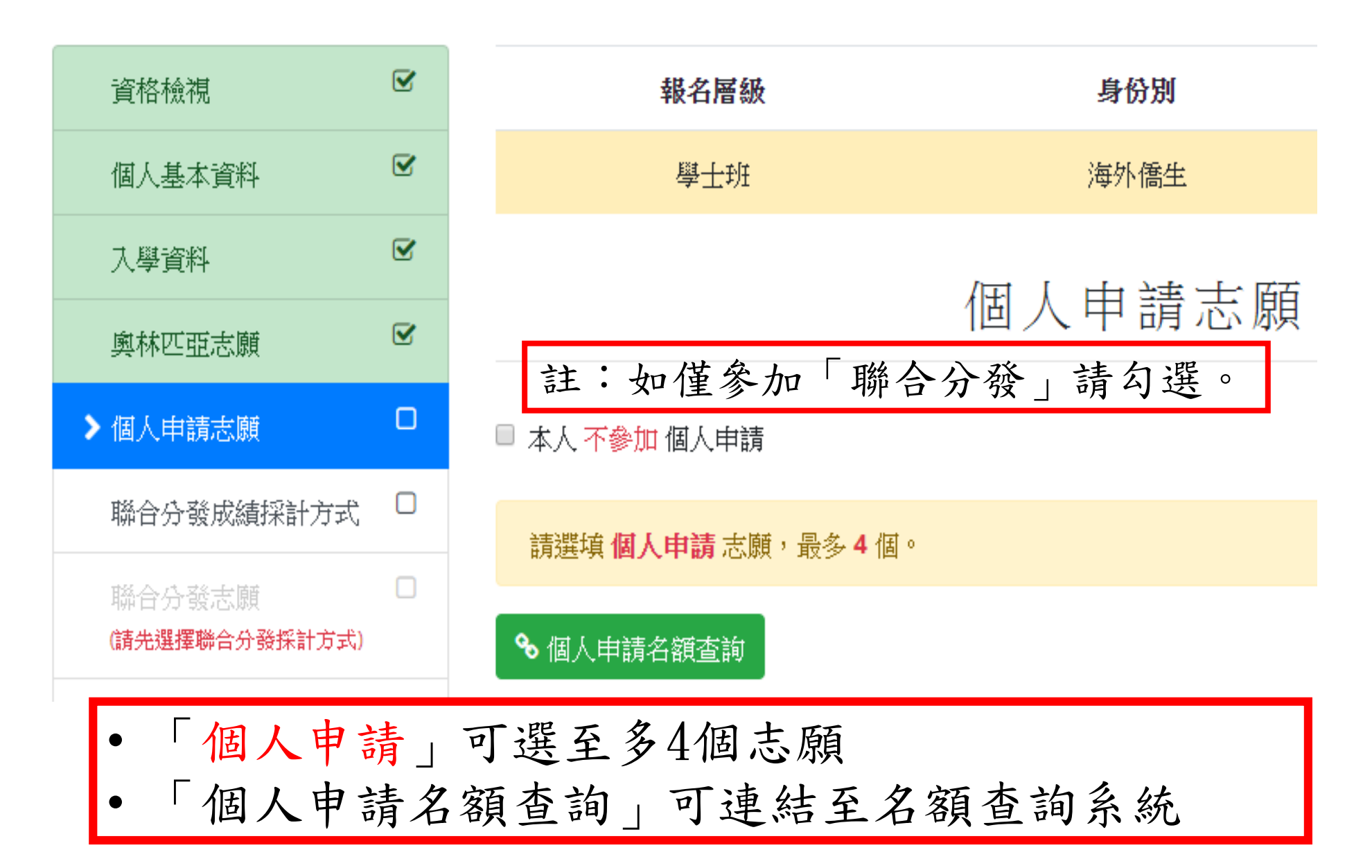

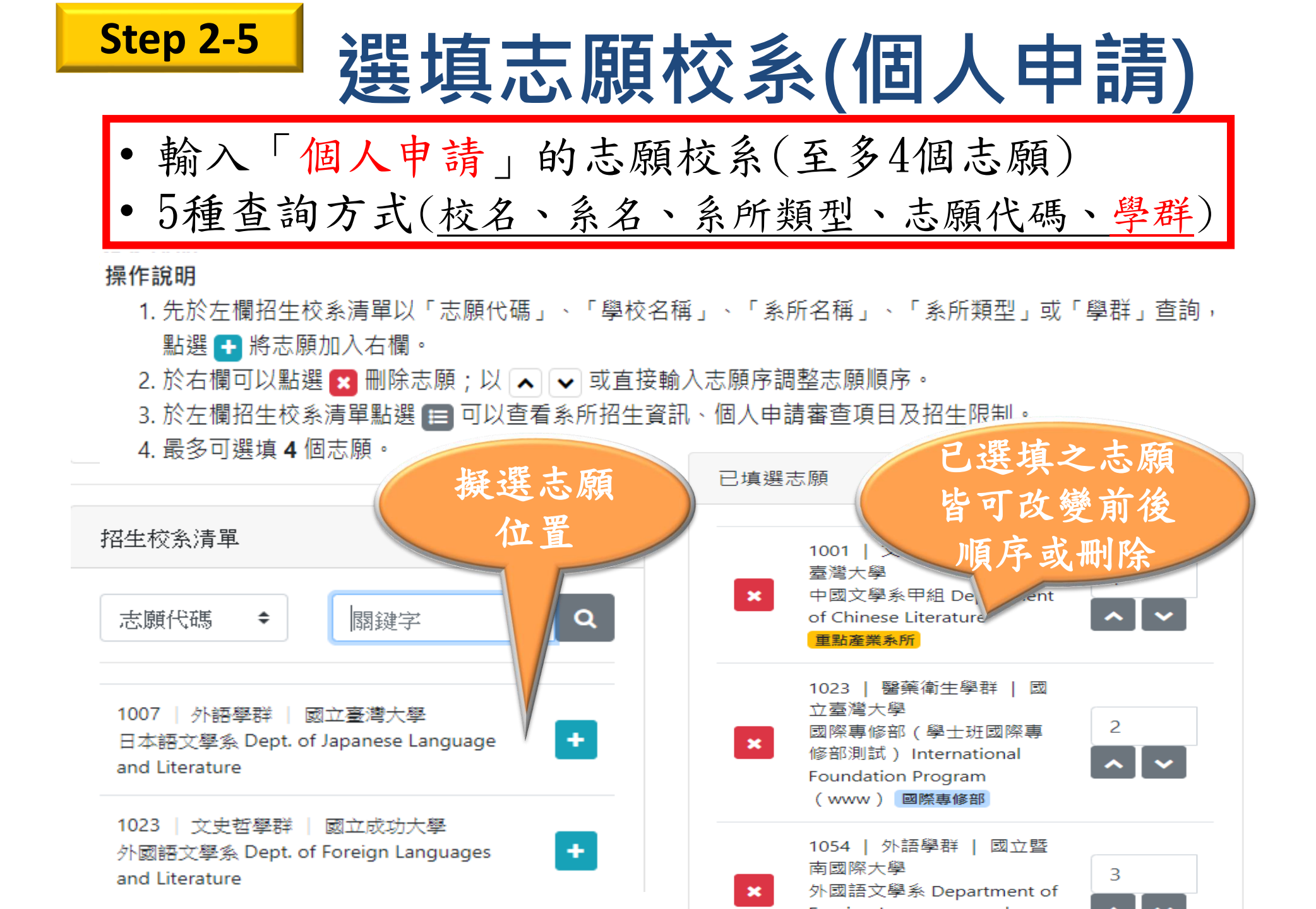

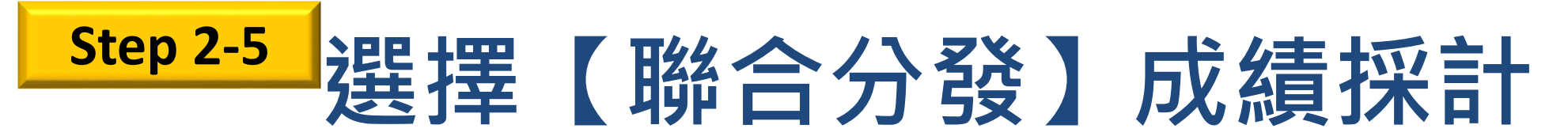

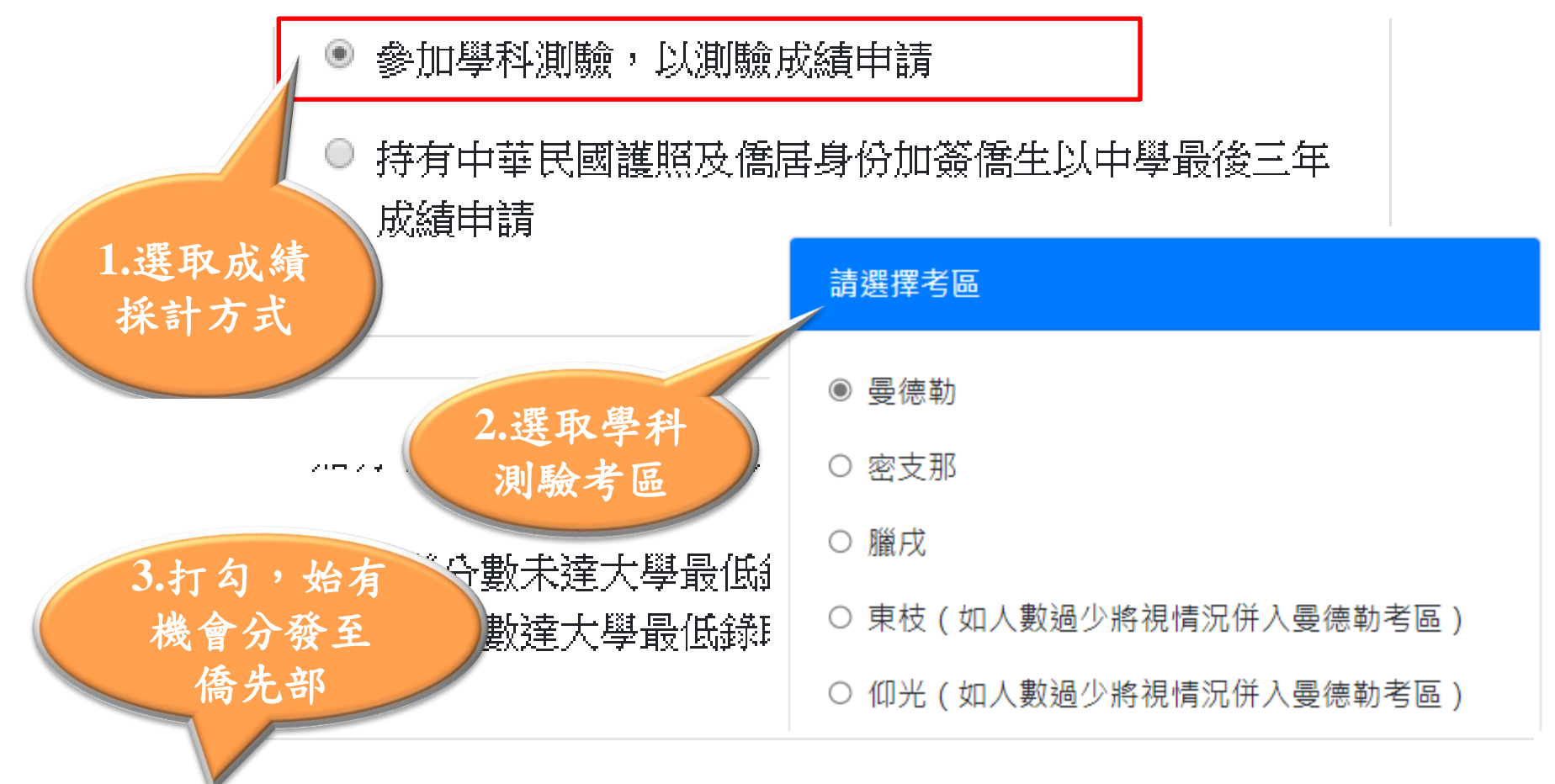

🗹 如有下列情形之一者,本人同意分發至臺師大僑先部(勾選代表同意)

#### 1. 分發分數未達大學最低錄取標準。

2. 分發分數達大學最低錄取標準,但所填志願已無名額。

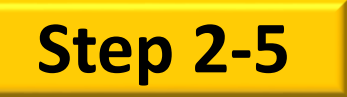

# 選填志願校系(聯合分發)

- 「聯合分發」可選至多70個志願
- 「各類組名額查詢」可連結至名額查詢系統

| 資格檢視       |   | 報名層級                       | 身份別              | 報名序號   |  |  |  |
|------------|---|----------------------------|------------------|--------|--|--|--|
| 個人基本資料     |   | 學士班                        | 海外僑生             | 003900 |  |  |  |
| 入學資料       |   |                            | 酸人八惑十品           |        |  |  |  |
| 奧林匹亞志願     |   |                            | 聯合分發志願           |        |  |  |  |
| 個人申請志願     |   | 請選填 <b>聯合分發</b> 志願,最多 70 個 | <u></u> ∐ ∘      |        |  |  |  |
| 聯合分發成績採計方式 | V | 參 第一類組名額查詢 ──參 第二類類        | 組名額查詢 💊 第三類組名額查詢 | ]      |  |  |  |
| ▶ 聯合分發志願   |   |                            |                  |        |  |  |  |

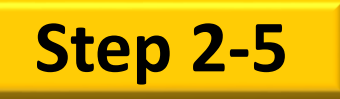

# 選填志願校系(聯合分發)

- 輸入「聯合分發」的志願校系(至多70個志願)
- 6種查詢校系方式(校名、系名、系所類型、志願代碼、類組、學群)
- 第1志願所屬之類組別為認定申請類組之依據

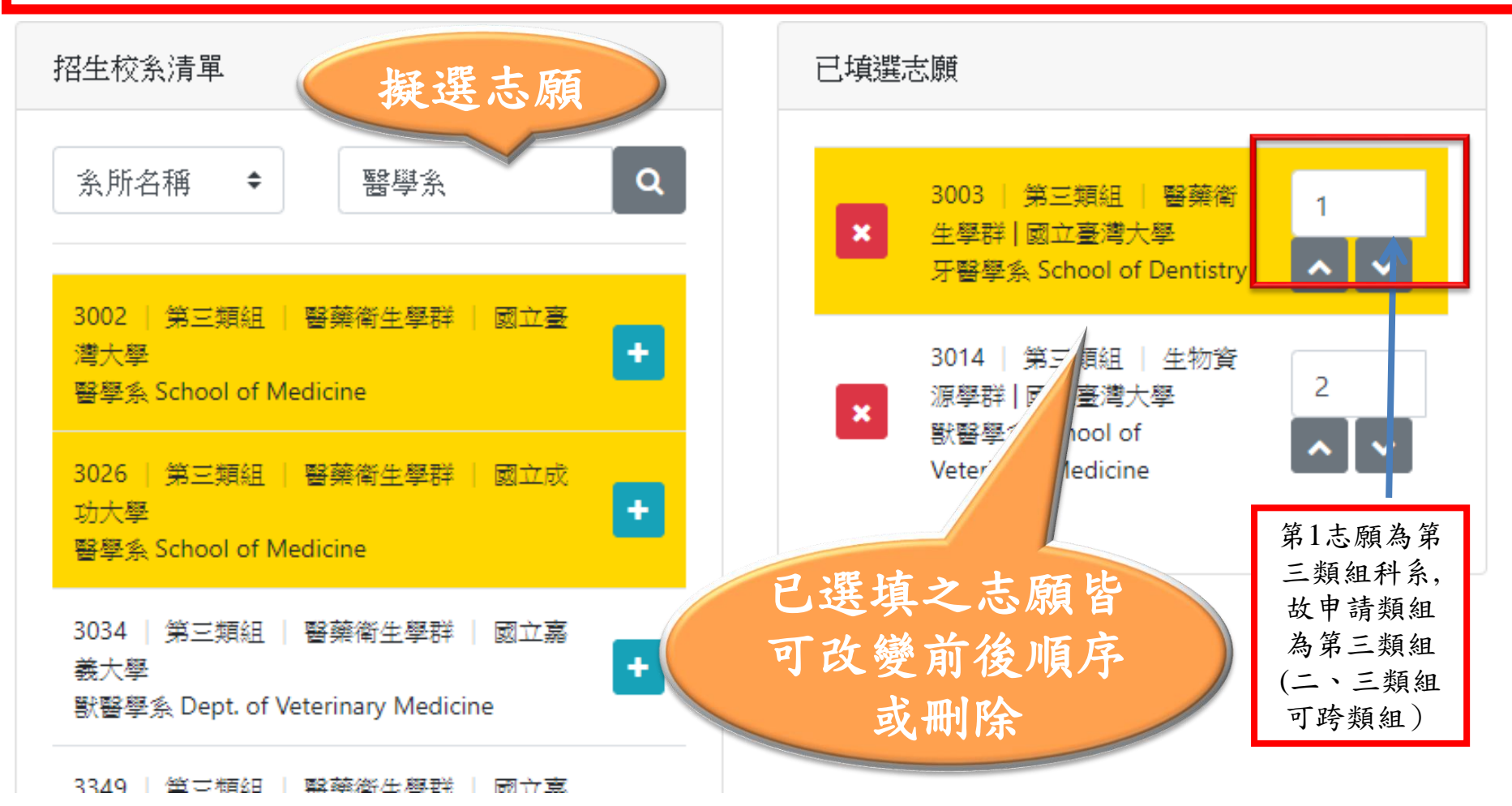

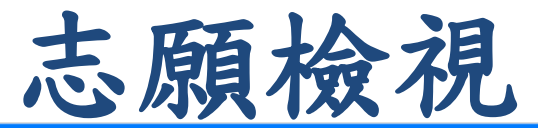

| 奧林匹亞志願      |      |                                     |  |
|-------------|------|-------------------------------------|--|
| 序號          | 志願代碼 | 取家人、師長           校系名稱         朋友討論志 |  |
| 1           | 1001 | 國立臺灣大學中國文  最後再按「完                   |  |
| 2<br>個人申請志顧 | 1002 | 國立臺灣大學 外國語 成填報」。一日 在 初, 前不          |  |
| 序腺          | 志願代碼 | 立 催 認 一 税 小<br>可以再修改了<br>校 条 名 種    |  |
| 1           | 1007 | 國立臺灣大學日本語文學系                        |  |
| 聯合分發志願      |      |                                     |  |
| 序號          | 志願代碼 | 校系名稱<br>「士丽排空」                      |  |
| 1           | 3003 | 國立臺灣大學 牙醫學 預覽為非正式                   |  |
| 2           | 3014 | 國立臺灣大學 獸醫學系 文件                      |  |

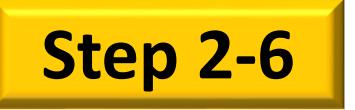

# 完成填報・產生表件

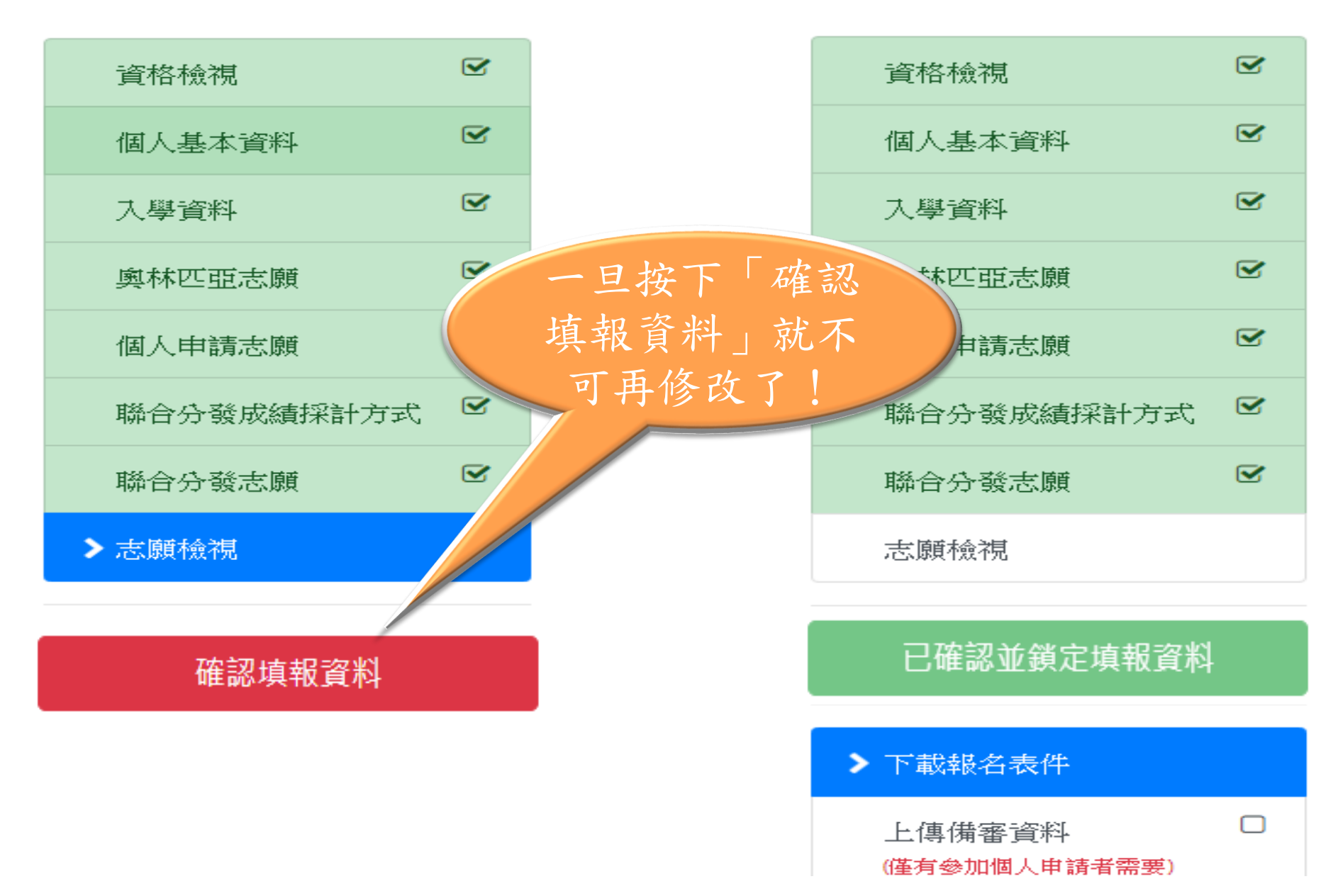

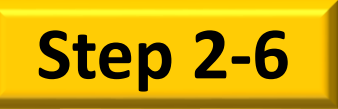

# 下載及列印表件

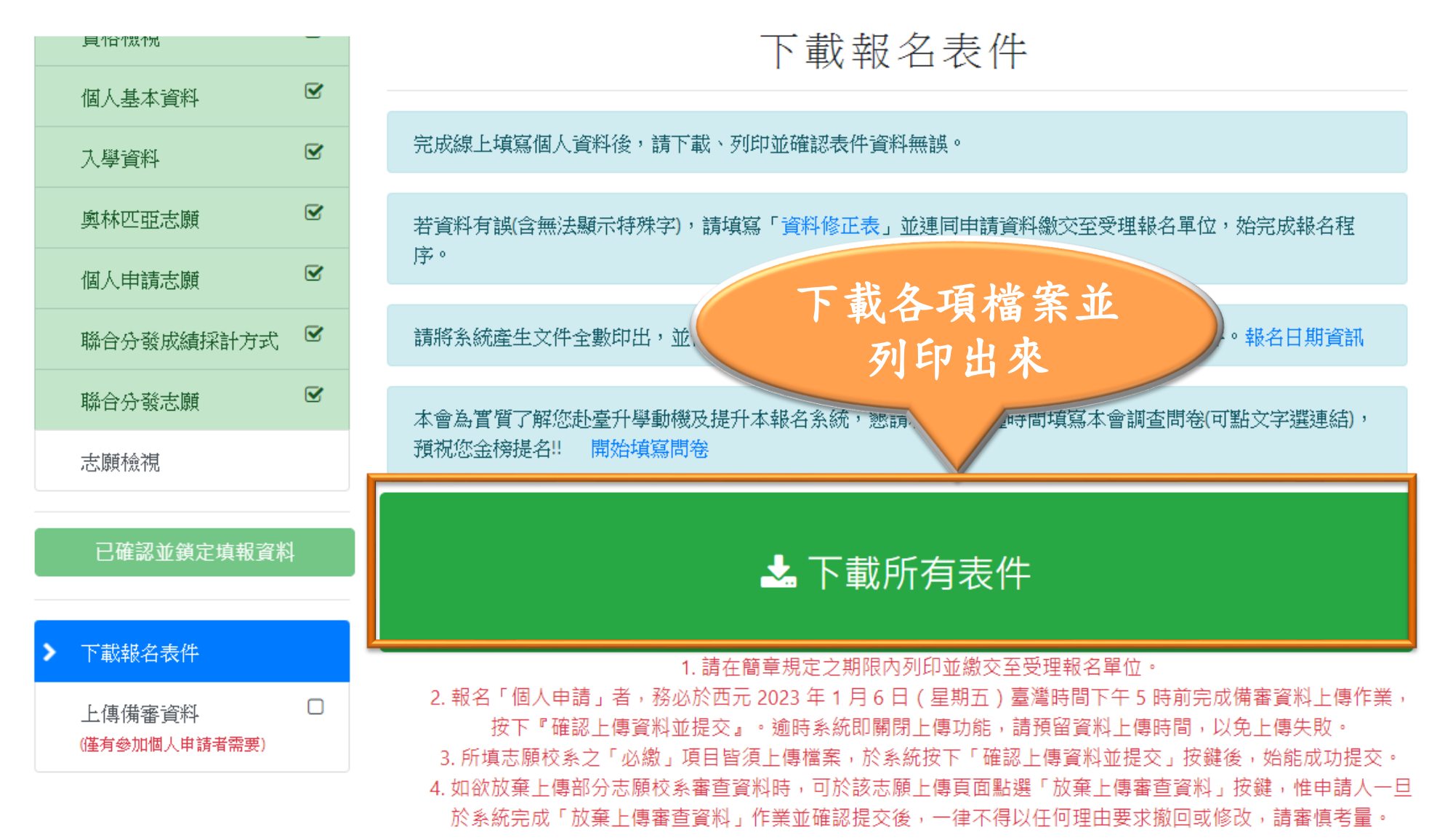

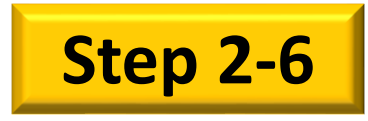

# 報名表件資料依序裝訂

- 1. 資料檢核表
- (2) 申請表(一式3份) 每份各貼2吋相片1張
- 僑居地居留證件影本2份(身分證、戶籍登記表等證件之中英緬文姓名、生日及身分 證號,均須與學歷證件及護照一致)
- 4. 學歷證件影本

| 華校學歷:             | 緬 | 校學歷:         | 國際學校學歷:                |
|-------------------|---|--------------|------------------------|
| ① 高中部畢業證書         | 1 | 緬十畢業證書       | ① 相當於臺灣高中畢業之畢業證書       |
| ② 高中三年成績單         | 2 | 大學一、二年級成績單   | ② 高中近3年成績單             |
| ③ 上開證件(正本)需經「緬甸師培 | 3 | 上開證件(正本)需經保薦 | ③ 就讀之學校通過當地國政府權責機關認可   |
| 生遴選推薦委員會」或保薦學     |   | 學校校長及副校長(或主  | 之證明文件                  |
| 校校長及副校長(或主任)核驗簽   |   | 任)核驗簽章,並經緬甸  | ④ 上開證件(正本)需經保薦學校校長及副校長 |
| 章,否則視為資格不符        |   | 外交部及我駐緬代表處驗  | (或主任)核驗簽章,並經緬甸外交部及我駐   |
|                   |   | 證,否則視為資格不符   | 緬代表處驗證,否則視為資格不符        |

- 5. 聯合分發志願選填列表
- (6) 准考證 請貼2吋相片1張
- 7. 切結書 非必要文件
- (8) 個人申請(緬甸師培專案)備審資料(上傳至系統,不須繳交紙本)
- 9. 國際奧林匹亞/美國國際科展獲獎證明 非必要文件

ကိုးကန့် ယဉ်ကျေးမှု စာသင်ကျောင်း 繳交表件 請於簡章規定報名期間 將Step2-6的各項資料, 繳交至駐外館處或保薦 單位,即完成報名程序 (個人申請/師培專案 生請回系統繼續上傳備 審資料步驟Step2-7)

# 進入系所備審資料Upload系統

|                                 |                                      | 上傳系所備審資料                                                                                                    |                                      |                                           |              |  |  |  |
|---------------------------------|--------------------------------------|----------------------------------------------------------------------------------------------------|--------------------------------------|-------------------------------------------|--------------|--|--|--|
| 奧林匹亜志願 🛛 🐼                      |                                      |                                                                                                    |                                      |                                           | _            |  |  |  |
| 個人申請志願                          | <ul> <li>請於正</li> <li>所有5</li> </ul> | 亟元 2023 年 1 月 6 日(<br>₹放棄上傳資料的志願・                                                                                                    | 星期五)臺灣時間下午 5 時前完成<br>其必繳項目都至少要上傳一個檔案 | 志願校系審查資料上傳作業並<br>、 <mark>否則無法完成提交。</mark> | 是交。          |  |  |  |
| 聯合分發成績採計方式                      | • 申請/                                | 人如 <b>次放棄上傳部份志</b> 願                                                                                                    | 頁校系資料,可點選 🗙 按鍵。 如谷                   | 次恢復上傳,可點選 C 按鍵                            | 惟一旦按         |  |  |  |
| 聯合分發志願                          | 下【6                                  | 下【確認上傳資料亚徒交】按難後,一律不停以任何理田要求撤回或修改。<br>一經按下「確認上傳資料並提交」按鍵後,上傳的檔案就無法再做任何變更。請務必檢視各志願校系上傳<br>之檔案項目、內容及數量無誤後再提交。<br>按下『確認上傳資料並提交』,系統將產生「志願校系審查資料上傳確認信」,並發送電郵供留存參考, |                                      |                                           |              |  |  |  |
| 志願檢視                            | 之檔<br>• 按下                           |                                                                                                    |                                      |                                           |              |  |  |  |
| 已確認並鎖定填報資料                      | <b>始完成</b><br>• 逾前開<br>未完成           | <b>戈審查資料提交程序。</b><br>引上傳截止時間,系統即<br>成前開提交程序者,一 <b>律</b>                                                                                                    | ]關閉審查資料上傳功能,申請人請<br><b>注不予分發。</b>    | ·預留審查資料上傳時間,以免                            | 上傳失敗。        |  |  |  |
| 下載銀々主件                          | 志願                                   | 序    志願代碼                                                                                                    | 學系名稱                                 | 上傳資料                                      | 放棄上傳<br>備審資料 |  |  |  |
| 上傳佛香貞科<br>(僅有参加個人申請者需要)         | 1                                    | 1001                                                                                                    | 國立臺灣大學<br>中國文學系甲組                    | ▲上傳                                       | ×            |  |  |  |
| 確認上傳資料並提交<br>注意:按下確認後,上傳的檔案就無法再 | <b>2</b><br>写做                       | 1023                                                                                                    | 國立臺灣大學<br>學士班國際專修部測試                 | ❷已放棄上傳                                    | C            |  |  |  |
| 任何變更,請確認推薦函上傳情形後再挑<br>交。        | 3                                    | 1054                                                                                                    | 國立暨南國際大學<br>外國語文學系                   | ▲ 上傳                                      | ×            |  |  |  |

39

TAMAK

----

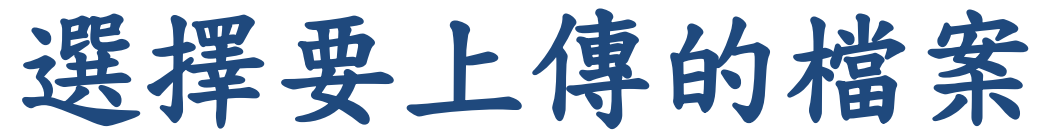

| 志願代碼 | 1007   |        |
|------|--------|--------|
| 學校名稱 | 國立臺灣大學 | 从田十两片么 |
| 条所名稱 | 日本語文學系 | 檢祝心願仪系 |

| 審查費用 (Review fee)                                                                                    |                         |    |
|----------------------------------------------------------------------------------------------------|-------------------------|----|
| 本校「個人申請」單一學系審查費之收費標準為新臺幣150<br>http://reg.aca.ntu.edu.tw/stureg 〉登錄個人基本資料,並以<br>審查資格不符;審查費一經繳交,概不退還。 | 選擇檔案後按下<br>【開啟舊檔】就可     | 視同 |
| 最高學歷證明 (Proof of highest education) 必繳                                                               | 以上傳檔案                   |    |
| 最高學歷證明。<br>Highest degree's graduation certificate                                                   |                         |    |
| 可接受副檔名為 pdf、jpg、pp 的檔案,單一個檔案大                                                                        | 小需 <b>小於 4 Mbytes</b> 。 |    |
| ► 選擇檔案 已上傳檔案 (點圖可放大或刪除)                                                                              | 可檢視或刪除已上傳<br>的檔案        |    |

確認上傳資料並提交

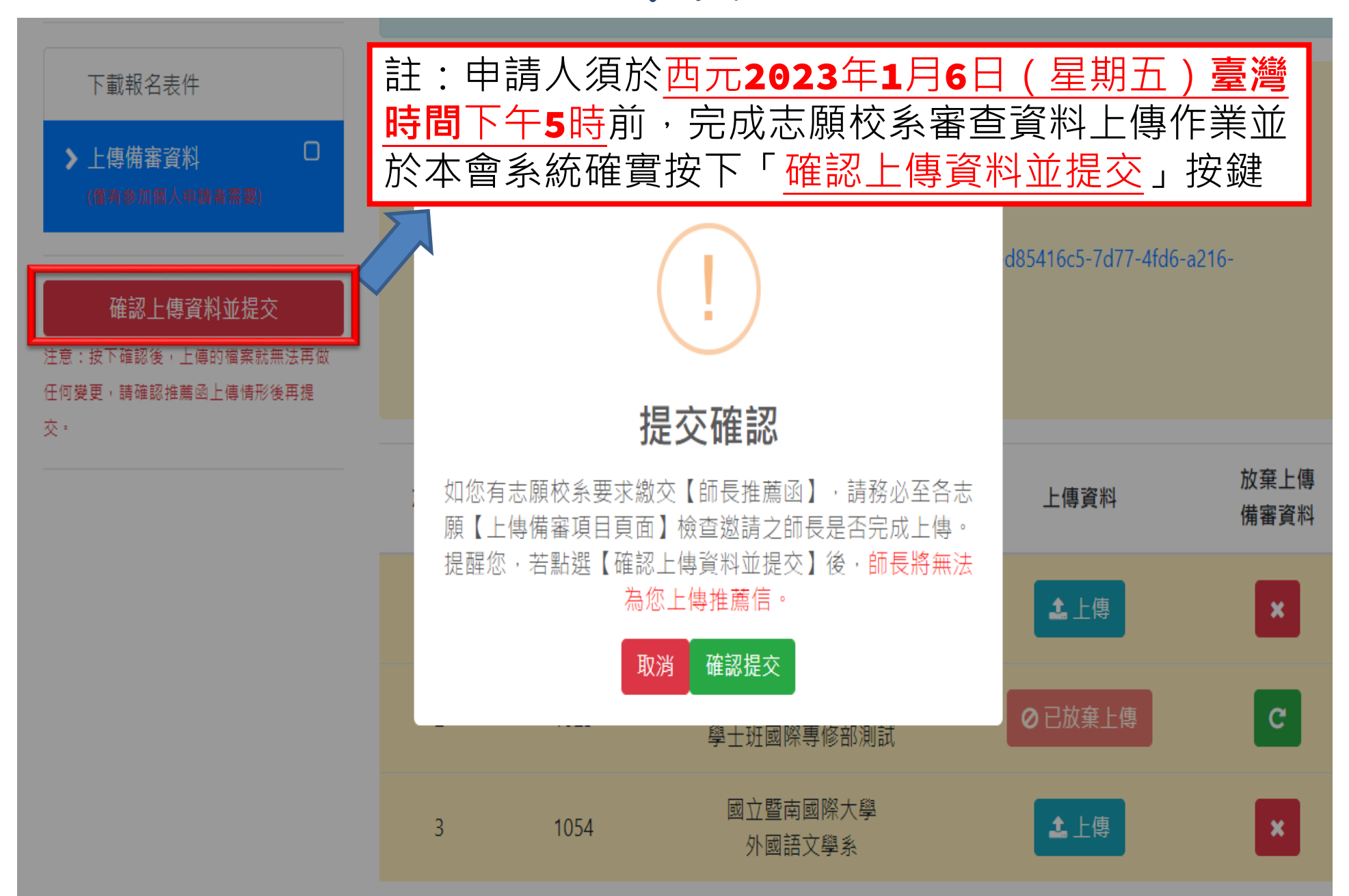

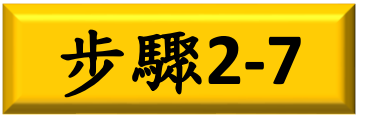

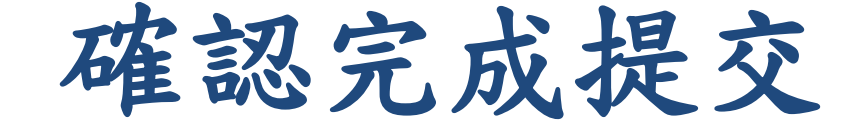

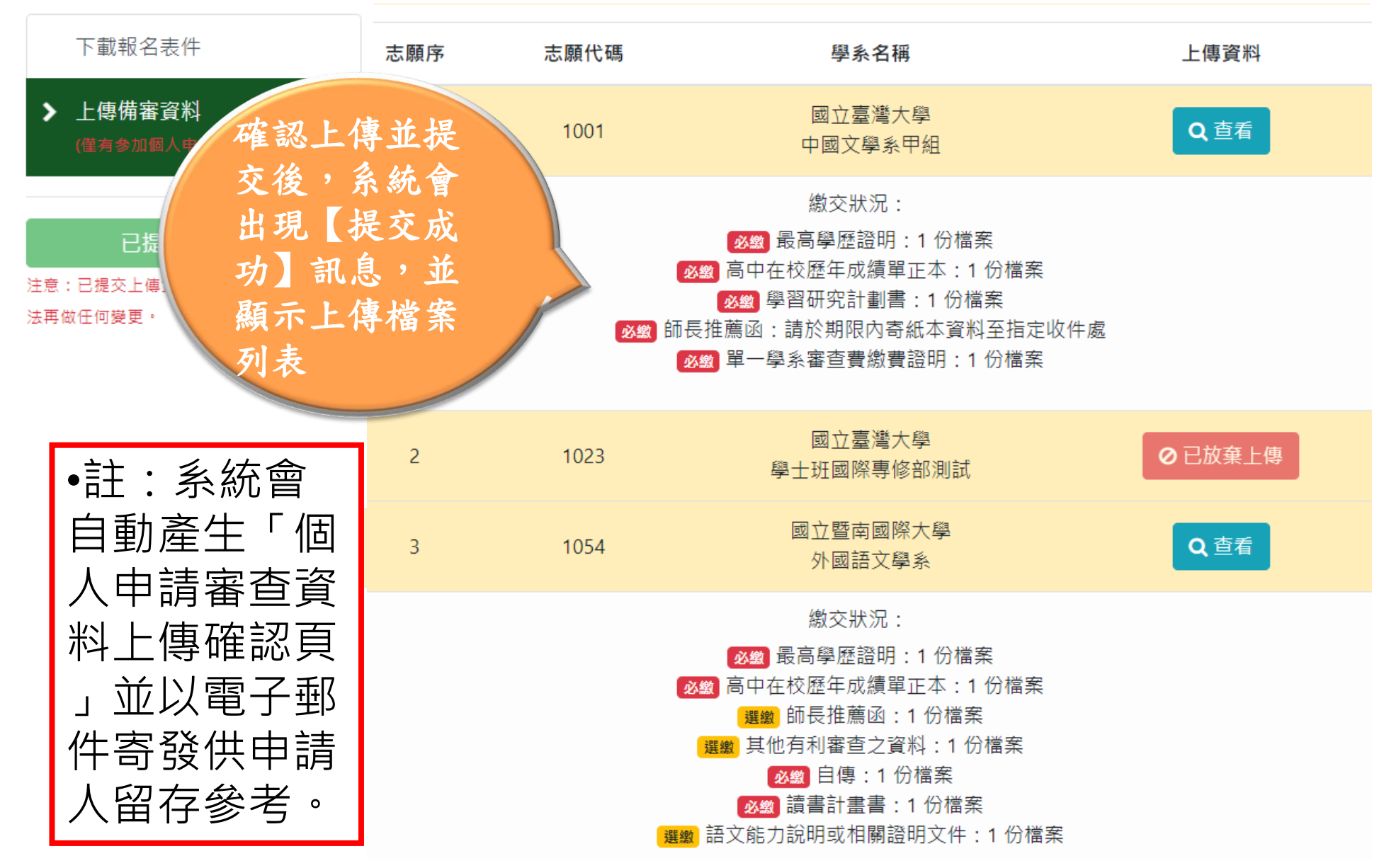

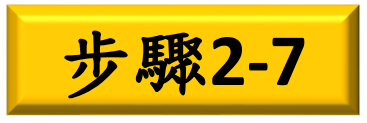

### 確認完成提交,系統寄發確認信

您已於 2022-10-28 15:04:35 (10.9.26.115) 確認完成「海外聯合招生委員會--志願校系審查資料」上傳作業, 上傳資料清冊如下

志願 1: 國立臺灣大學 中國文學系甲組 備審資料上傳情形:

| 備審資料        | 是否為必繳項目 | 已上傳數量 |
|-------------|---------|-------|
| 最高學歷證明      | 必繳項目    | 1     |
| 高中在校歷年成績單正本 | 必繳項目    | 1     |
| 學習研究計劃書     | 必繳項目    | 1     |
| 師長推薦函       | 必繳項目    | 0     |
| 單一學系審查費繳費證明 | 必繳項目    | 1     |

志願 2: 國立臺灣大學 學士班國際專修部測試 備審資料上傳情形:

備審資料 是否為必繳項目 已上傳數量

志願 3: 國立暨南國際大學 外國語文學系 備審資料上傳情形:

| 備審資料        | 是否為必繳項目 | 已上傳數量 |
|-------------|---------|-------|
| 最高學歷證明      | 必繳項目    | 1     |
| 高中在校歷年成績單正本 | 必繳項目    | 1     |

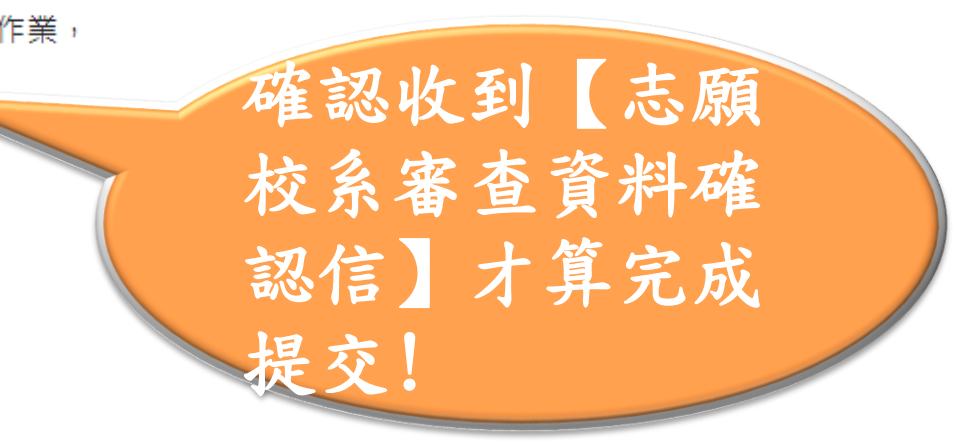

#### ※以寄送紙本資料方式繳交

| 註:2023年1月6日臺灣時間       |
|-----------------------|
| <b>下午5時後</b> ,系統即關閉審查 |
| 資料上傳功能。未符合提交程         |
| 序者,一律不予分發「個人申         |
| 請」,直接轉入「聯合分發」         |
| • 申請人不得以任何理由要求        |
| 補繳或追認。                |

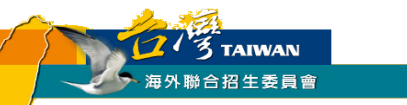

# THANKS!

# SEE YOU IN TAIWAN

台灣南投縣埔里鎮大學路1號 Tel:886-49-2910900 Fax:886-49-2911182 Email:overseas@ncnu.edu.tw 海外聯招會官網:www.overseas.ncnu.edu.tw

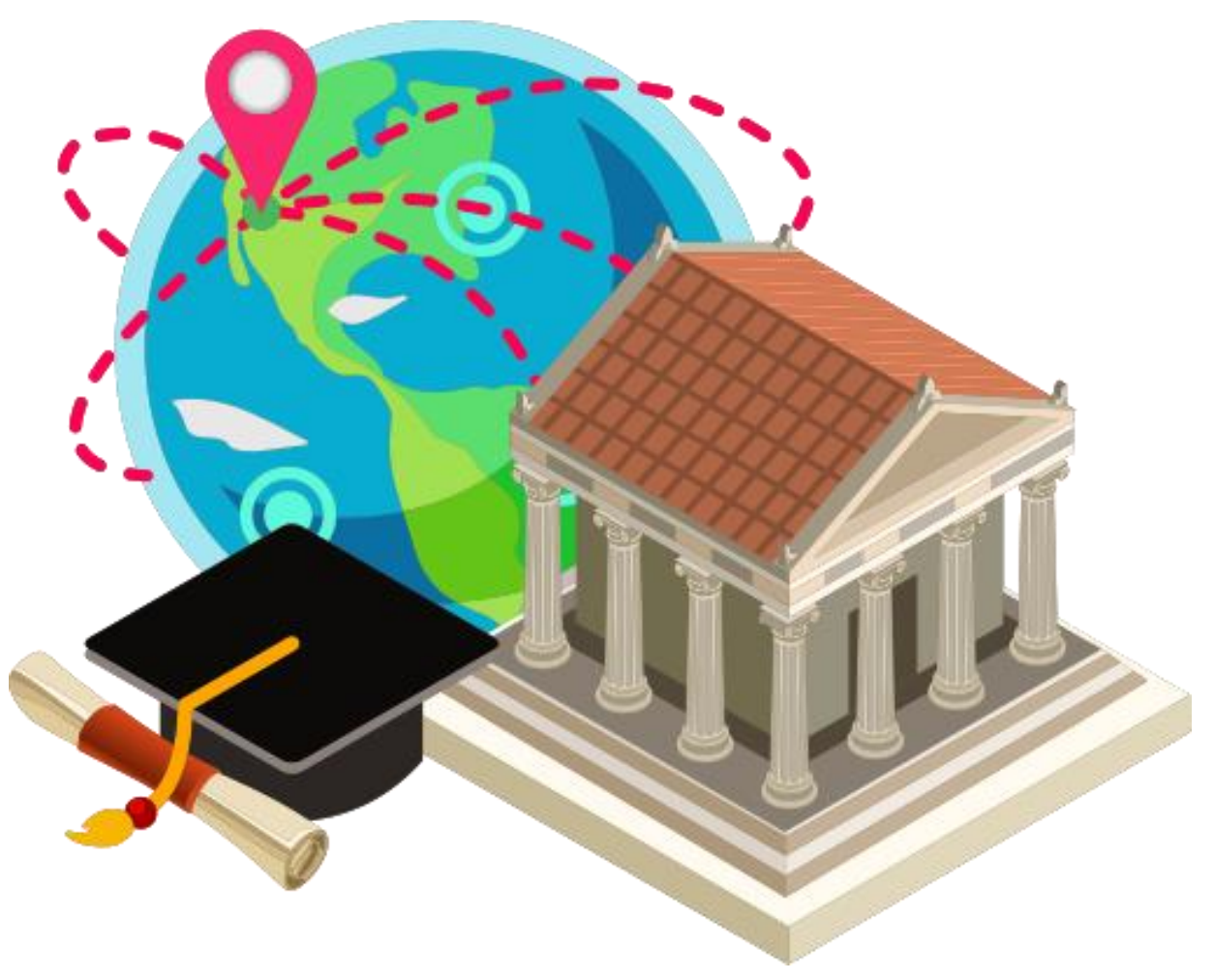